## BIGBOX 응진빅박소 이용기이도

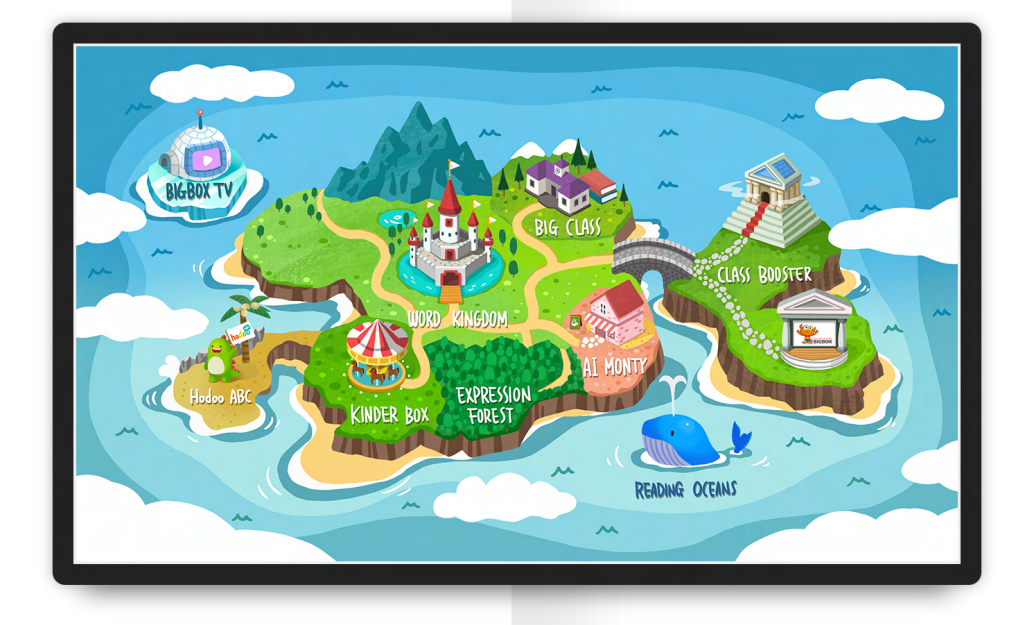

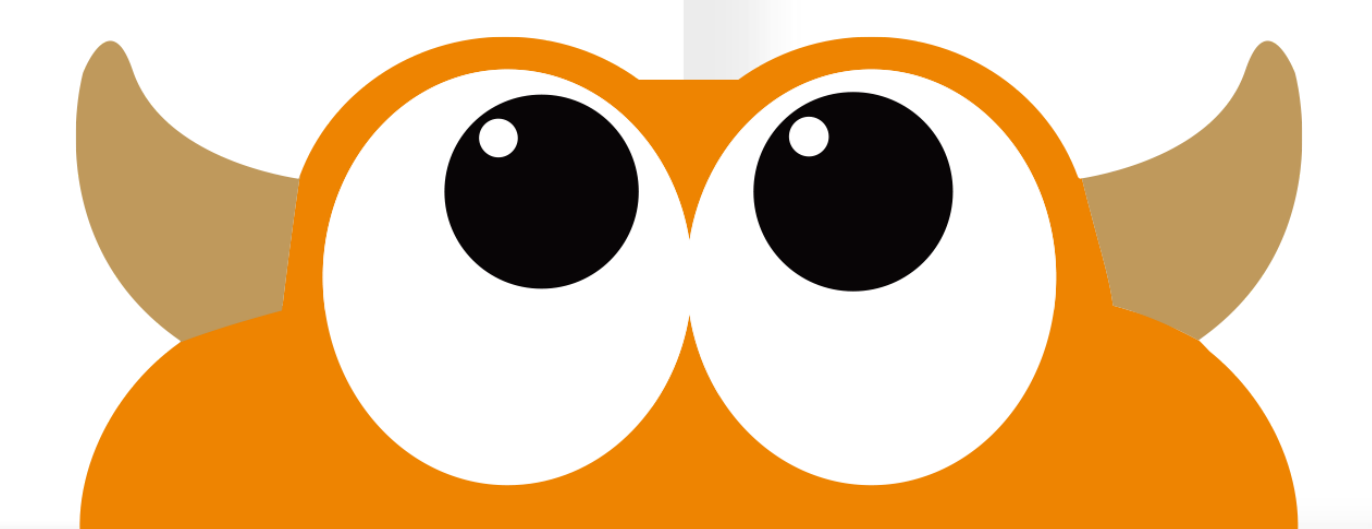

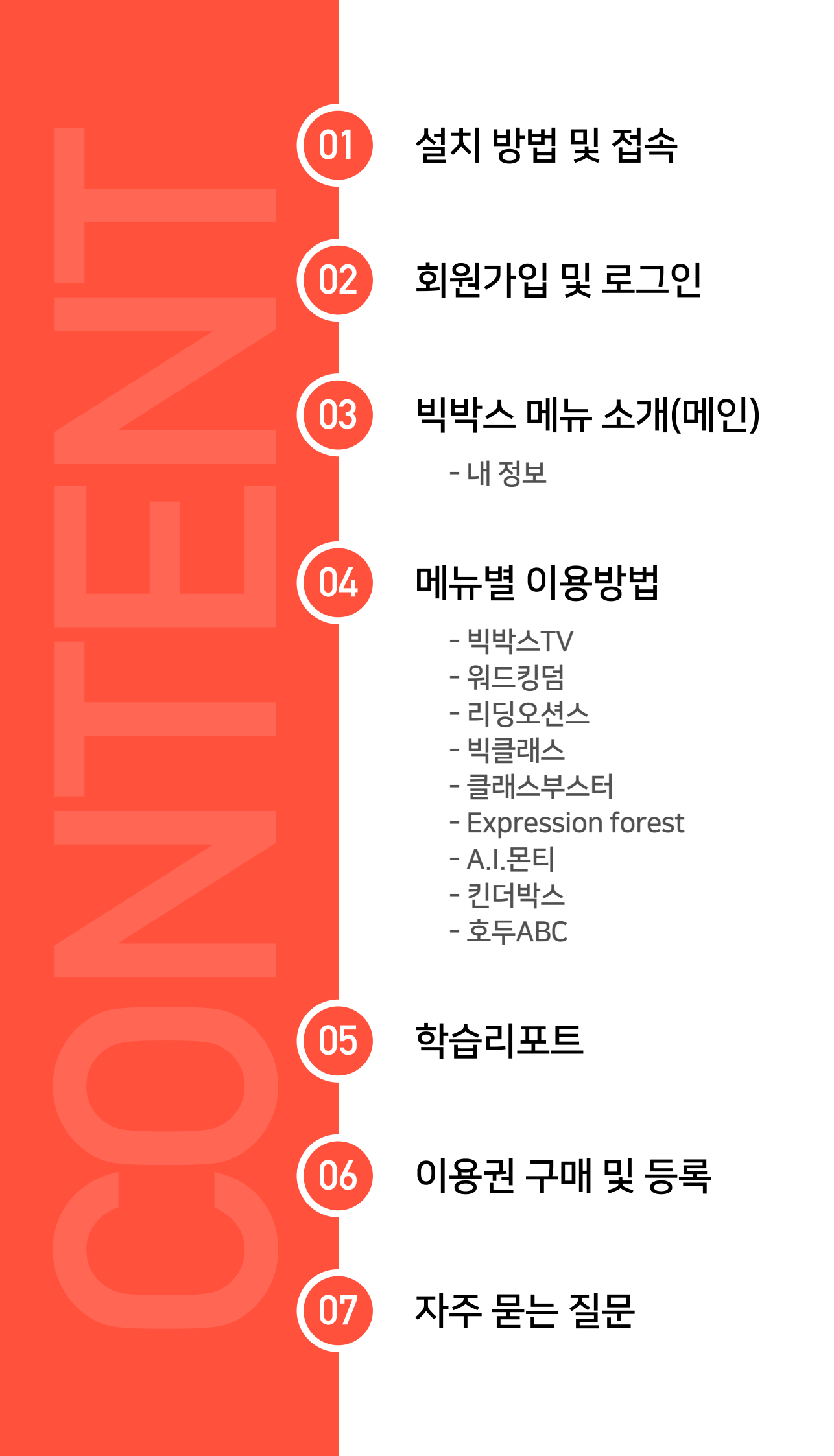

#### **Bigbox Study Guide**

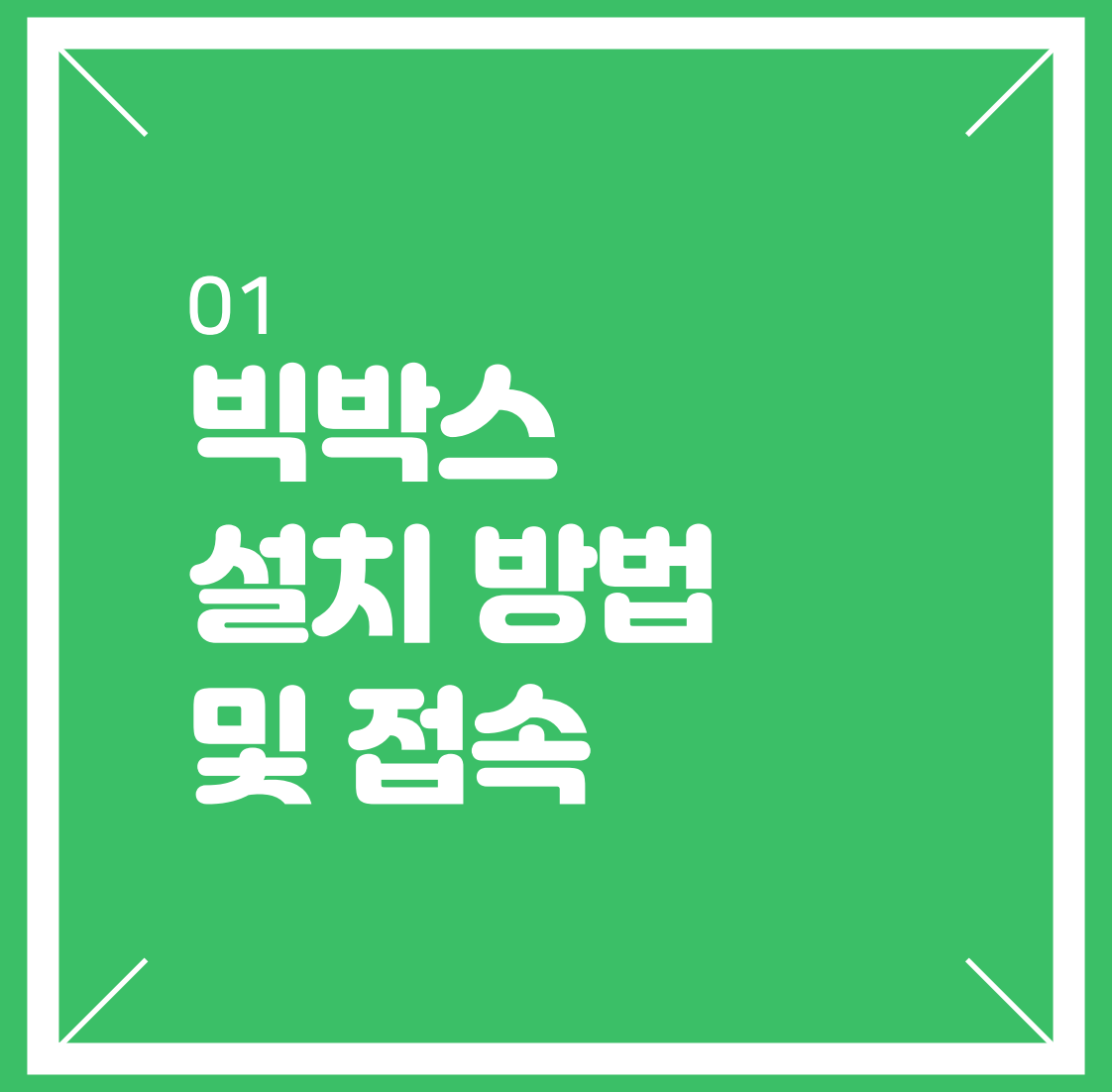

BIGBOX

3. 바탕화면에 설치 확인 후 'BIGBOX' 실행

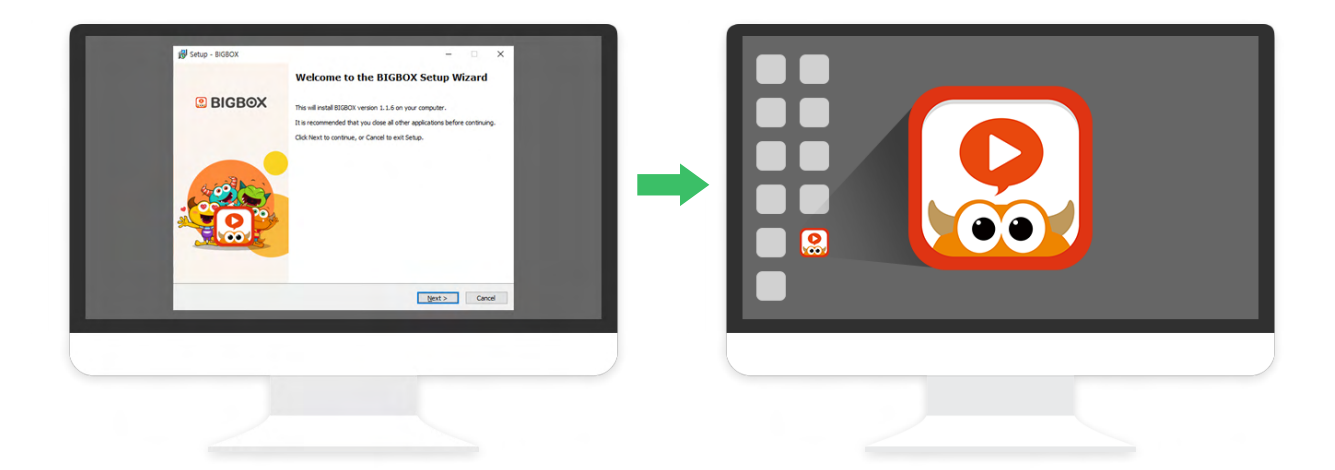

- 2. '무료다운로드' 클릭하여 빅박스 설치파일 다운로드 후 실행
- 1. 웅진빅박스 홈페이지 접속(www.playbigbox.com)

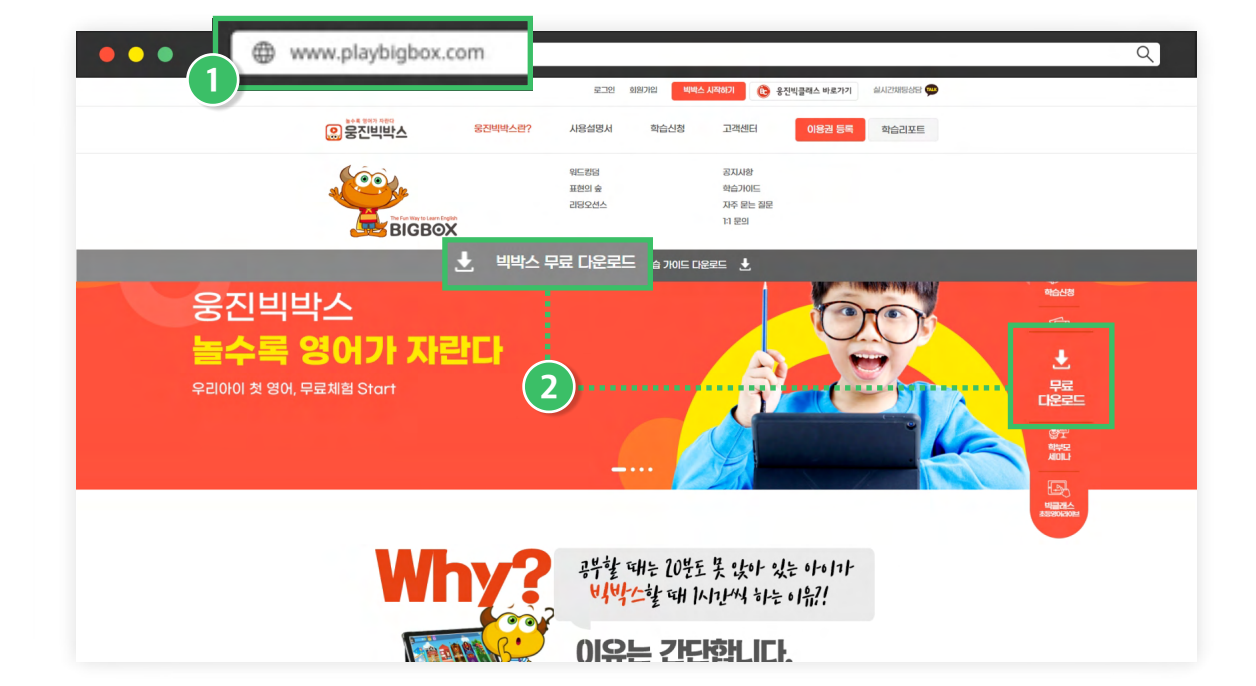

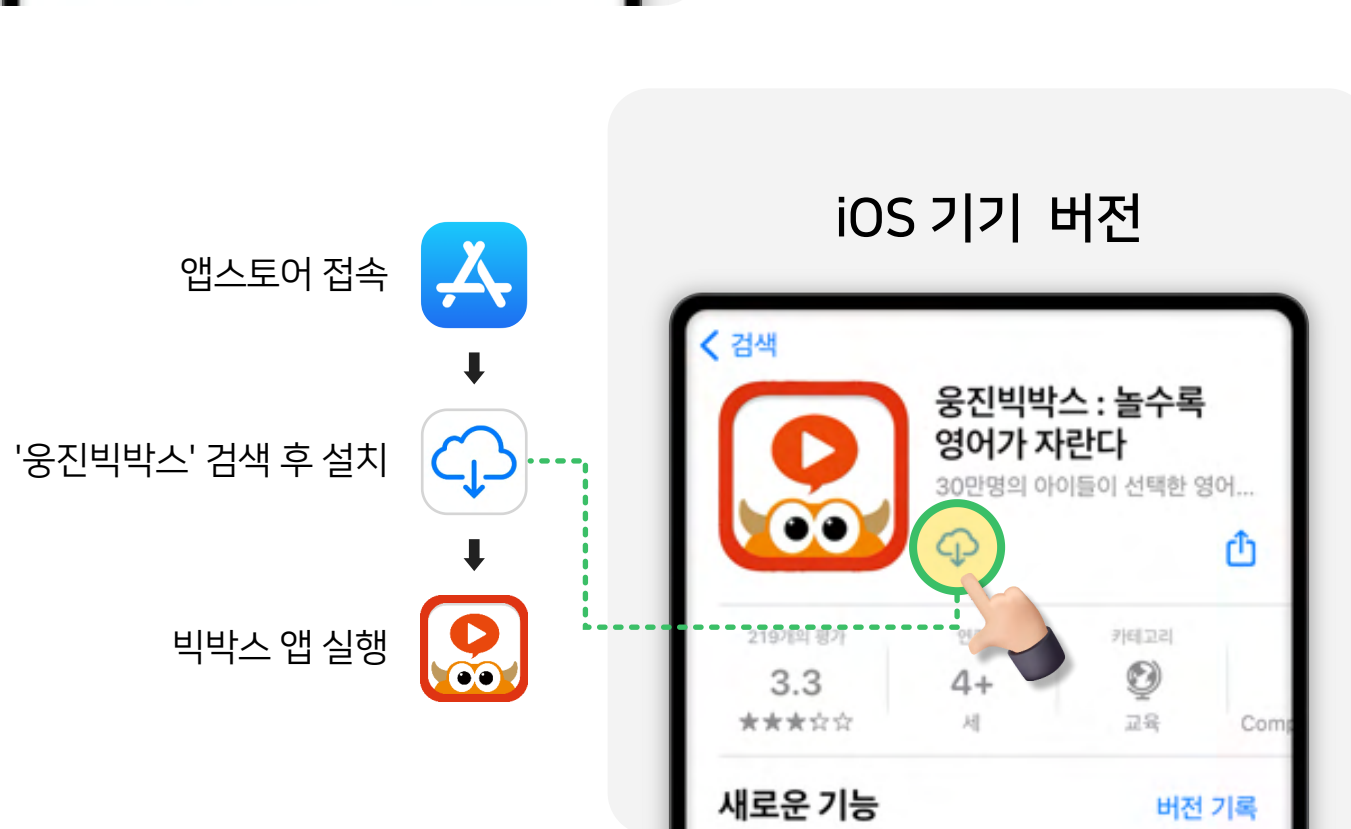

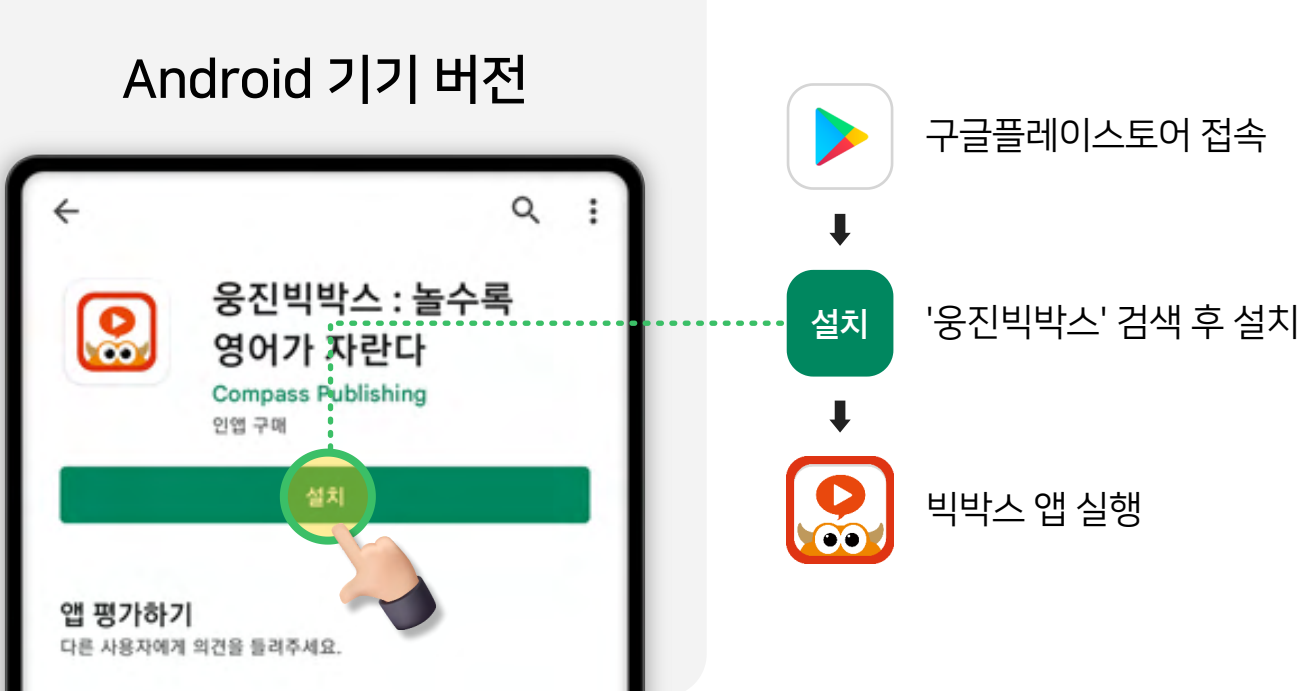

## 태블릿PC / 스마트폰 버전

#### **Bigbox Study Guide**

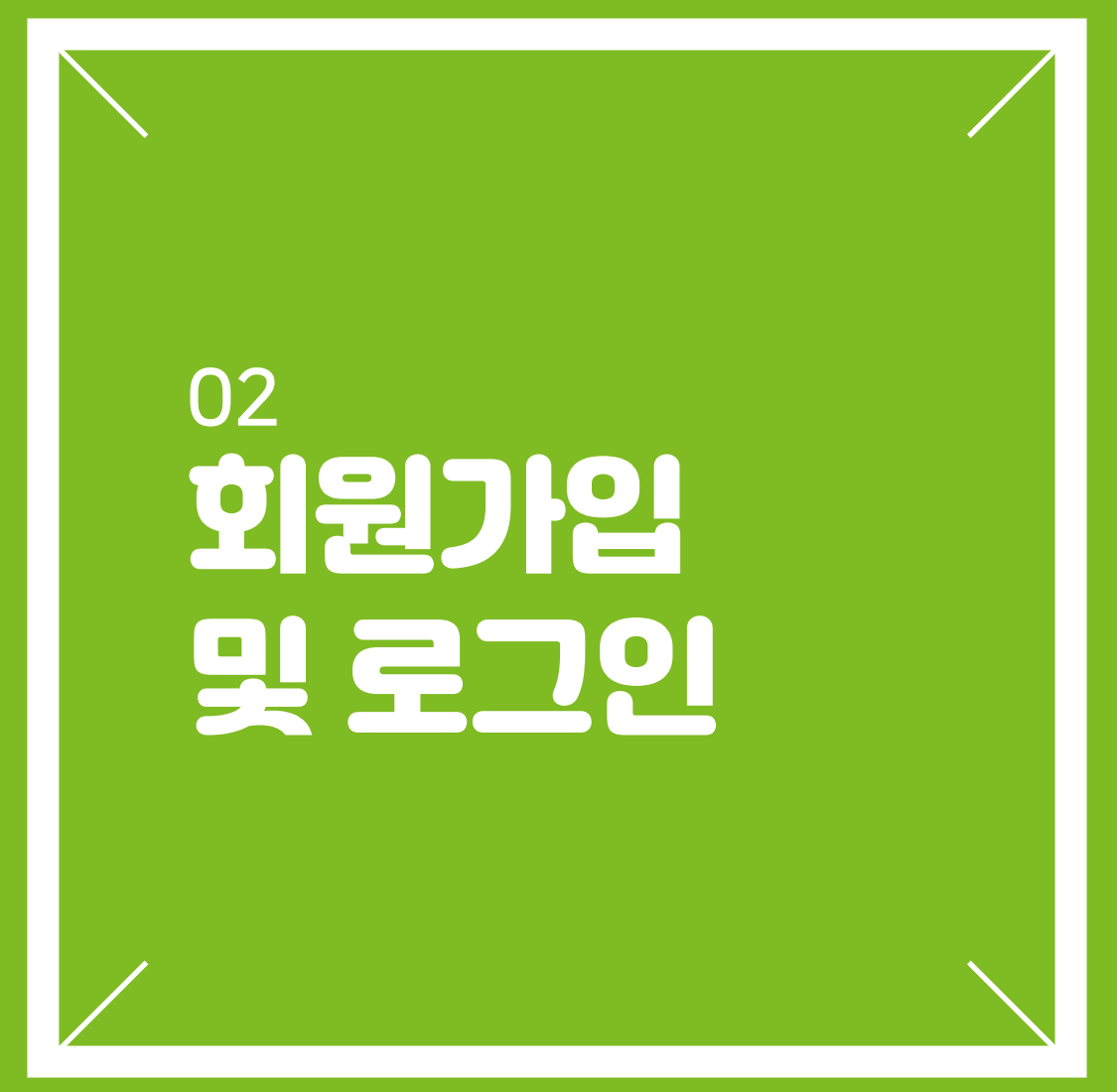

**BIGBOX** 

02 회원가입 및 로그인 : 홈페이지

홈페이지 상단 '회원가입' 클릭하여 회원가입 진행 응진빅박스 홈페이지 접속 (www.playbigbox.com) 2 www.playbigbox.com ••• Q 회원기입 न्री 빅박스 시작하기 8 🚥 응 응진빅박스 학습리포트 사랑 3 로그인 상단 '로그인' 클릭하여 로그인 아이디(이메일 비민버승 ⓒ 자동 로그인 로그인 비밀번호를 잊으셨나요? Facebook으로 로그인 G Google로 로그인 & 전환 N

✓ 빅박스 앱에서 가입했다면 별도 가입없이 바로 로그인 할 수 있습니다.

✔ 이메일 가입과 간편로그인 연동되지 않습니다. 가입 방법과 동일한 방법으로 로그인해주세요.

#### (예) 네이버 간편가입 시 네이버 버튼 클릭하여 로그인

✓ 빅박스 홈페이지에서 가입했다면 별도 가입없이 바로 로그인 할 수 있습니다.
✓ 이메일 가입과 간편로그인 연동되지 않습니다. 가입 방법과 동일한 방법으로 로그인해주세요.

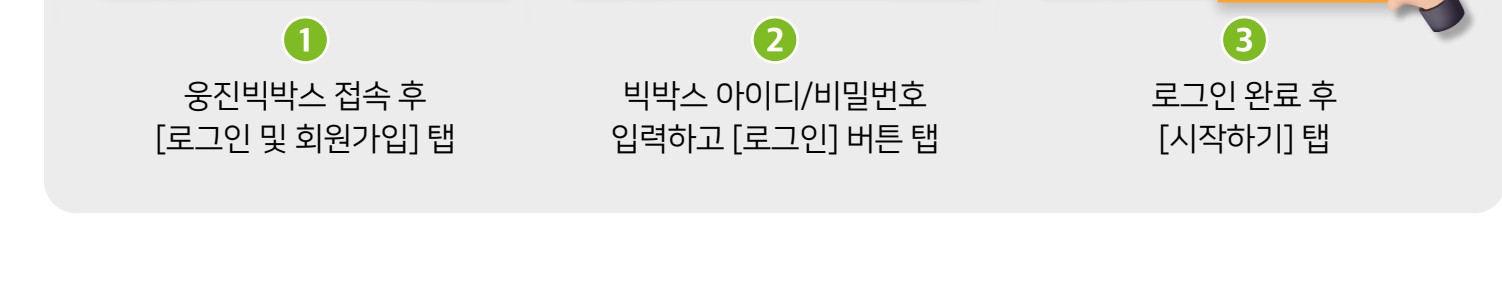

#### 앱에서 로그인하기

BIGBOX 로그인

간편 로그인 N 🕇 单

로그?

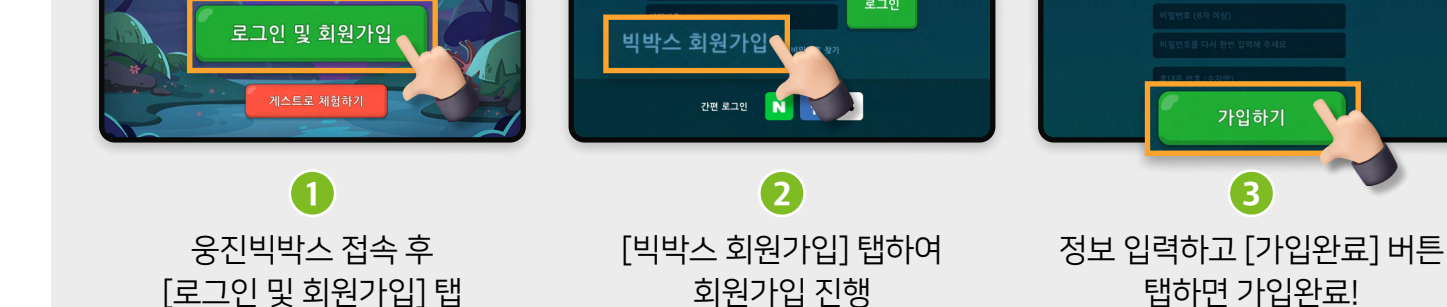

#### 앱에서 회원가입하기

BIGBOX 로그인

회원가입

아바타를 선택해주세요

시작하기

빅박스앱

놀수록 영어가 자란다!

로그인 및 회원가입

#### **Bigbox Study Guide**

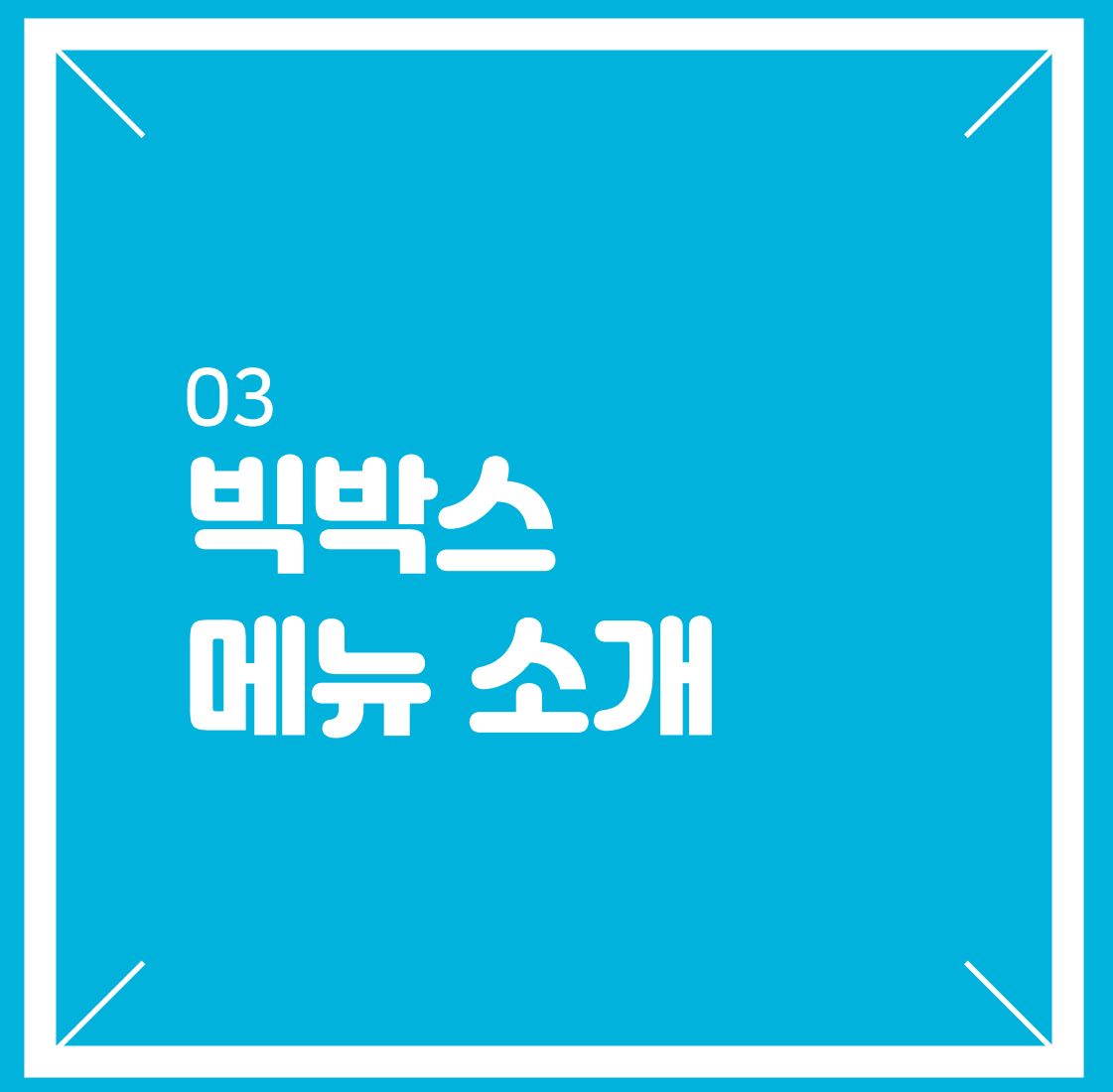

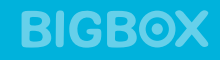

홈 화면

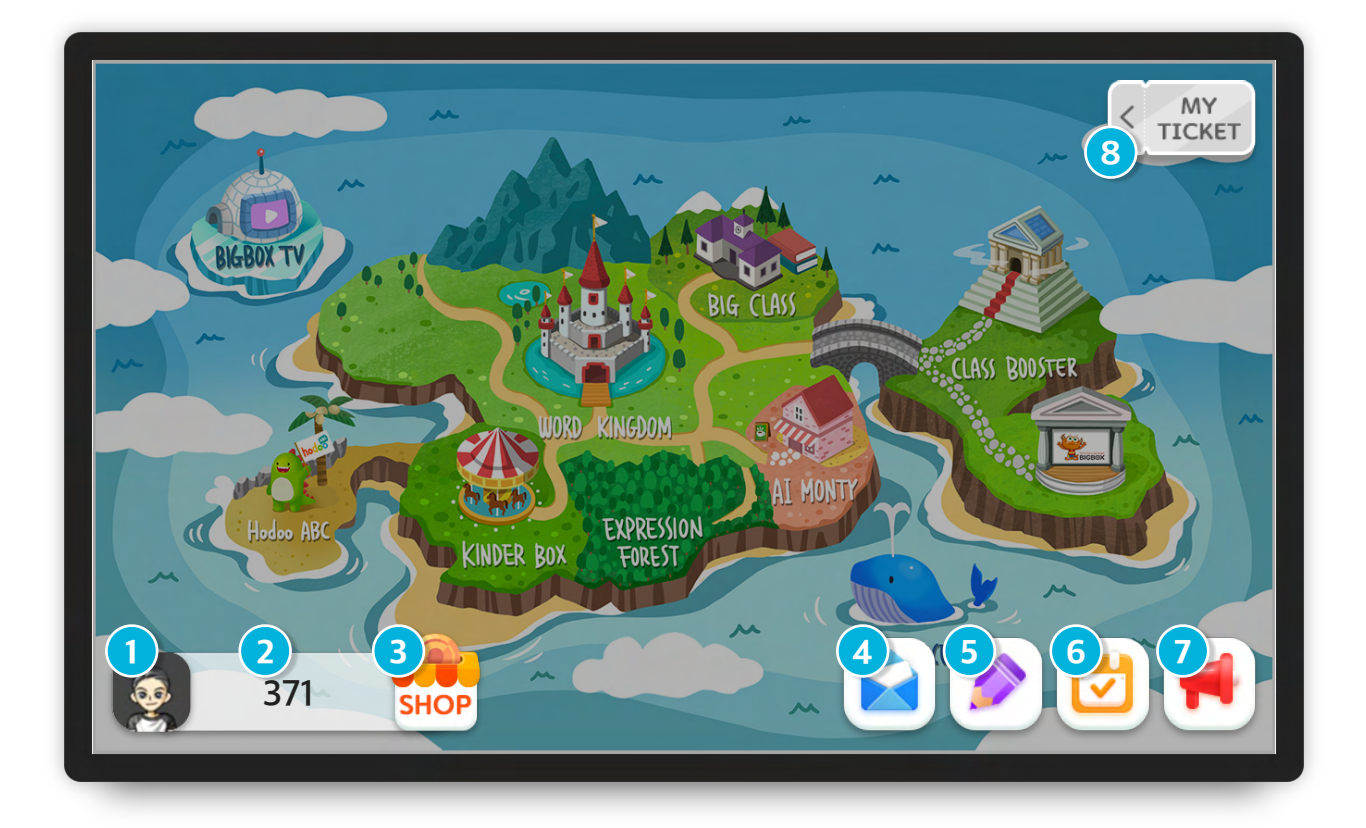

- 1 내 정보 : 아바타 꾸미기, 로그아웃 등
- 2 보유 골드 : 빅박스에서 획득한 골드
- **3** SHOP : 아바타 아이템 및 e-ticket 구매
- 4 우편함 : 골드 수령 확인
- 5 숙제 : 숙제 바로가기 버튼 (수업연결시)
- 6 출석확인 : 빅박스 출석 현황 확인 (연속 출석)
- 7 공지사항 : 빅박스 공지사항 확인
- 8 My Ticket : 보유 이용권 확인

## 내 정보

| Go home              |           | Report       | 0 |
|----------------------|-----------|--------------|---|
| 배경바꾸기                | 요크 생각   3 | 6            | 7 |
| 2<br>Change Avatar > | D-63      | Go to shop > |   |
| Lv.1                 | Like+     |              |   |
|                      |           |              |   |

- 1 Go home : 뒤로가기 (메인화면으로 이동)
- 2 Change Avatar : 계정변경 (로그아웃)
- 3 보유 이용권 : 이용권 사용 가능 기간 확인
- 4 Like : 관심사 (관심분야 설정)
- 5 트로피 : 조건 충족 시 얻은 트로피 확인
- 이포트 : 학습자의 학습 리포트 확인
- 7 설정 : 배경음악 조절 및 이용권 등록

#### **Bigbox Study Guide**

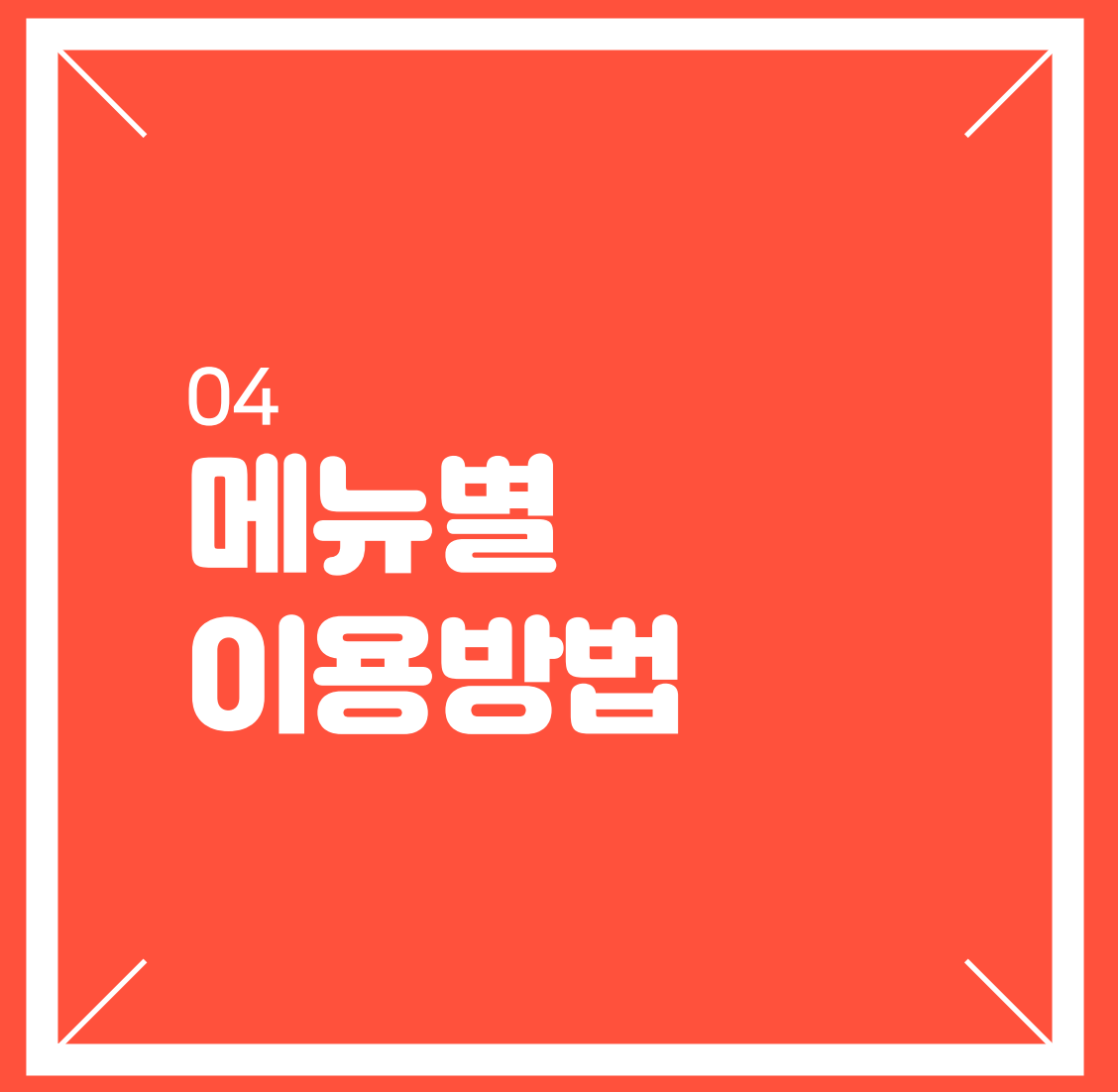

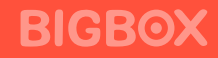

## 빅박스TV

#### 하루 1시간, 아이가 좋아하는 영상으로 영어 노출하면 영어가 스스로 자라요!

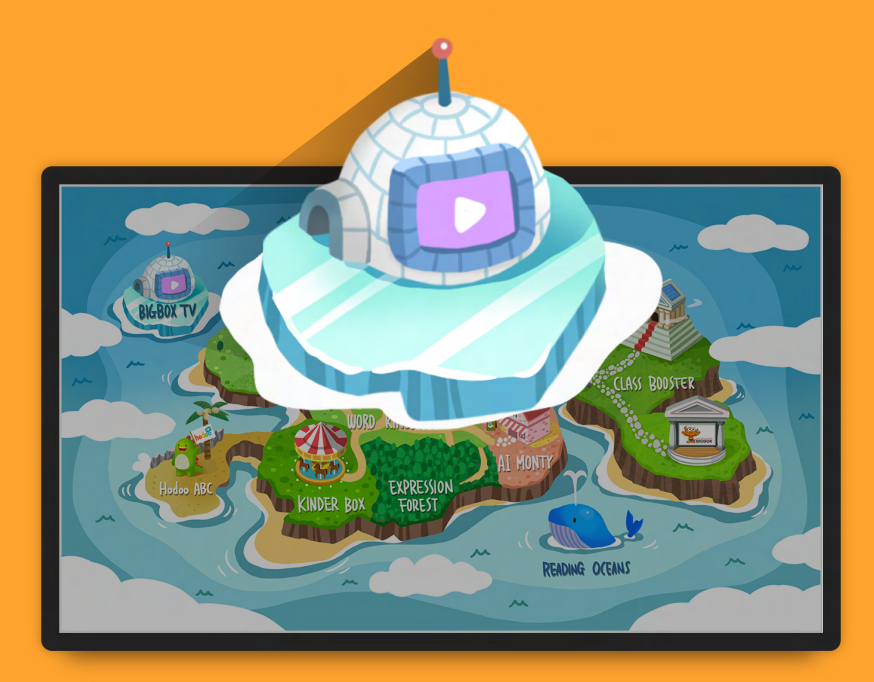

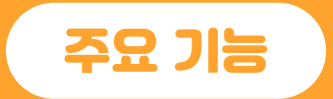

- ✔ 관심사 설정으로 맞춤 영상 추천
- ✔ 시청 시간 설정
- ✔ 카테고리별 분류
- ✔ 인플루언서 추천영상
- ✔ 영상 이어보기 기능

※ 유료콘텐츠 아이콘이 있는 영상은 유료 영상입니다. (빅박스TV 이용권이 있어야 시청 가능합니다.)

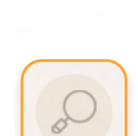

[검색] 찾고 싶은 영상 제목으로 검색

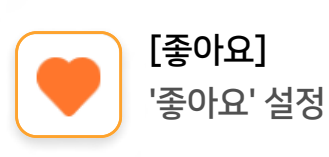

[좋아요]

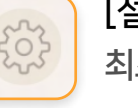

최초 설정한 시청 시간 및 관심사 변경

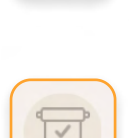

민플루언서

추천

[퀘스트] 퀘스트 달성 후 골드 획득

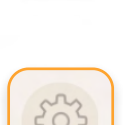

마이

[설정]

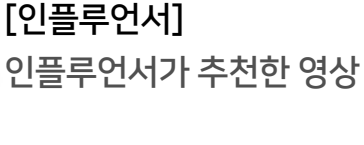

[추천] 아이 관심사에 맞는 영상 및 최근 본 영상들 기준으로 영상 추천

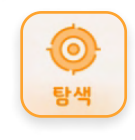

[탐색] 카테고리별로 선택하여 원하는 영상 확인

'좋아요' 설정한 영상 시리즈, 영상별로 확인

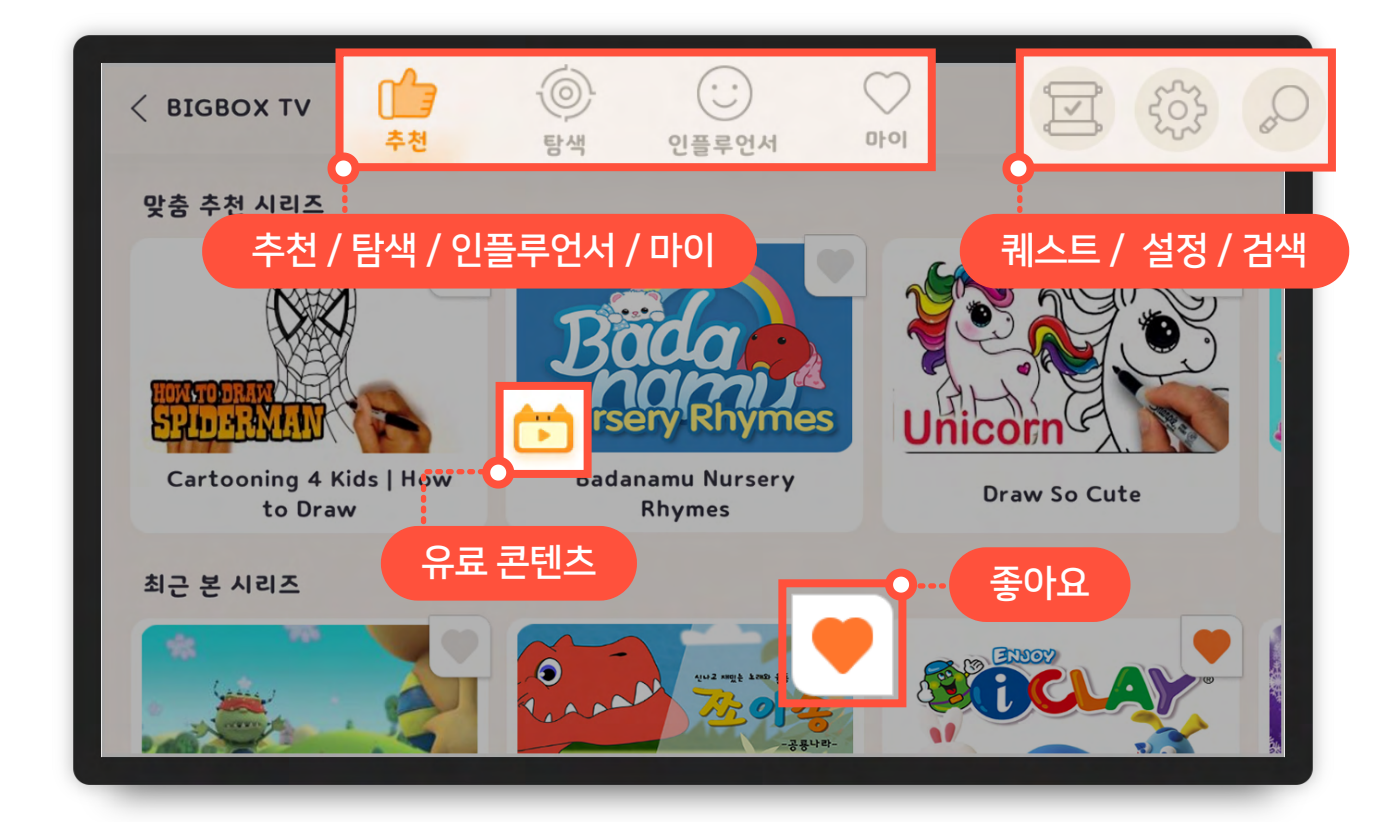

## 빅박스TV 메뉴

## 주요 기능

인플루언서

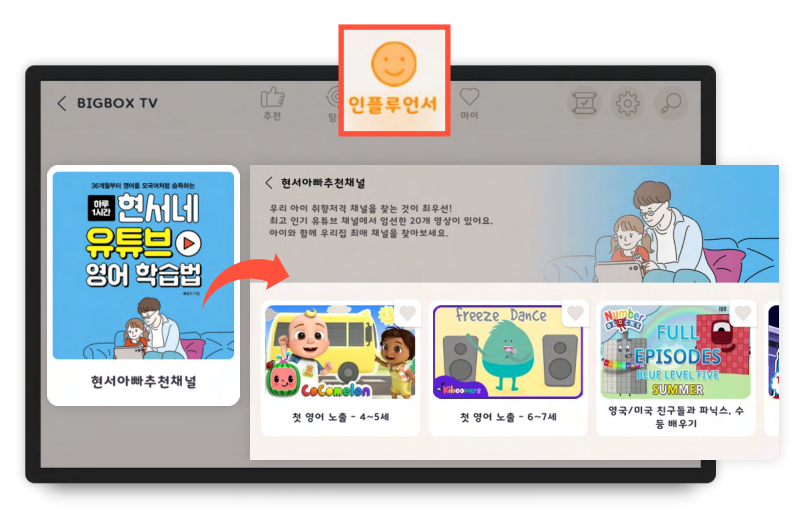

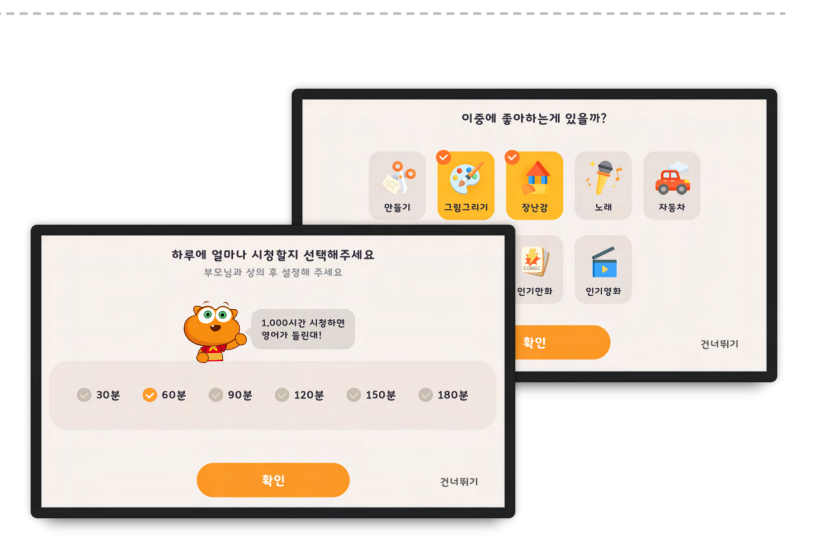

인플루언서들이 추천한 다양한 영상 시청

#### 관심사 및 시간 설정

빅박스TV 첫 접속 시 아이 시청 시간 및 관심사 설정 (설정메뉴에서 변경 가능)

#### **이어보기** '전체 이어보기'로 모든 영상 이어보기 가능

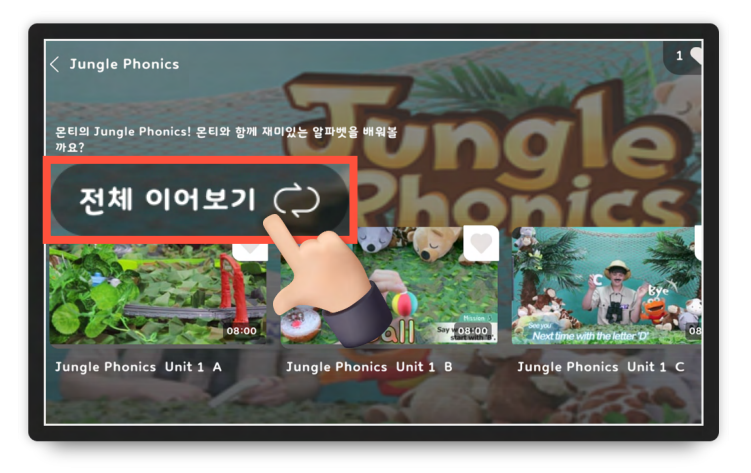

## **워드킹덤** 놀다 보면 어느새 3,000단어 마스터!

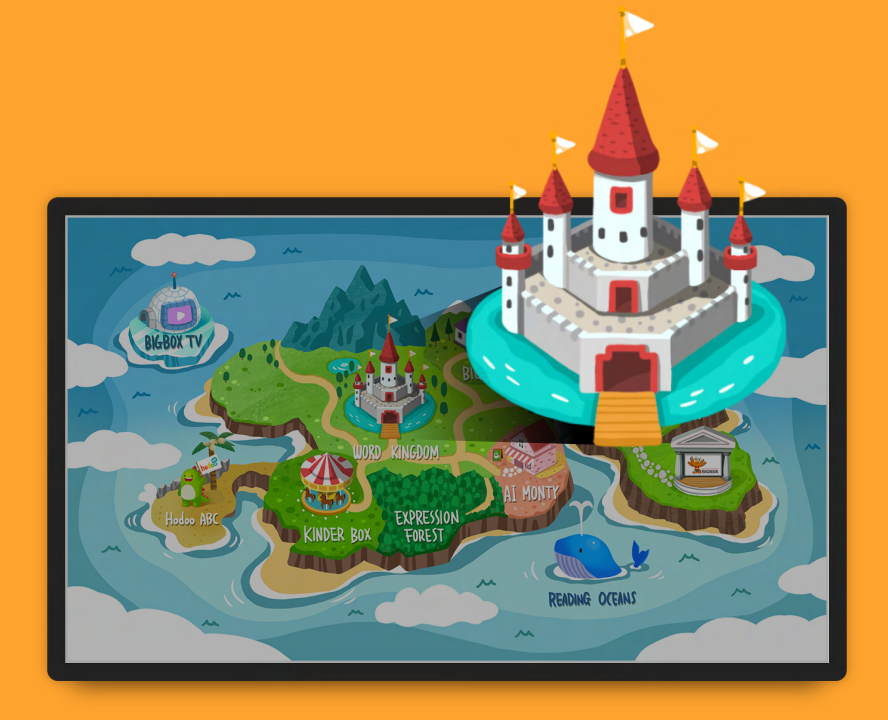

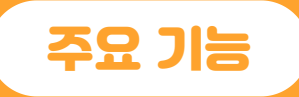

- ✔ 반복학습을 통한 확실한 습득
- ✔ 게임하며 재미있게 거부감 없이 학습

**BIGBOX** 

✔ 하루 6장 기본 제공

## 워드킹덤 메뉴

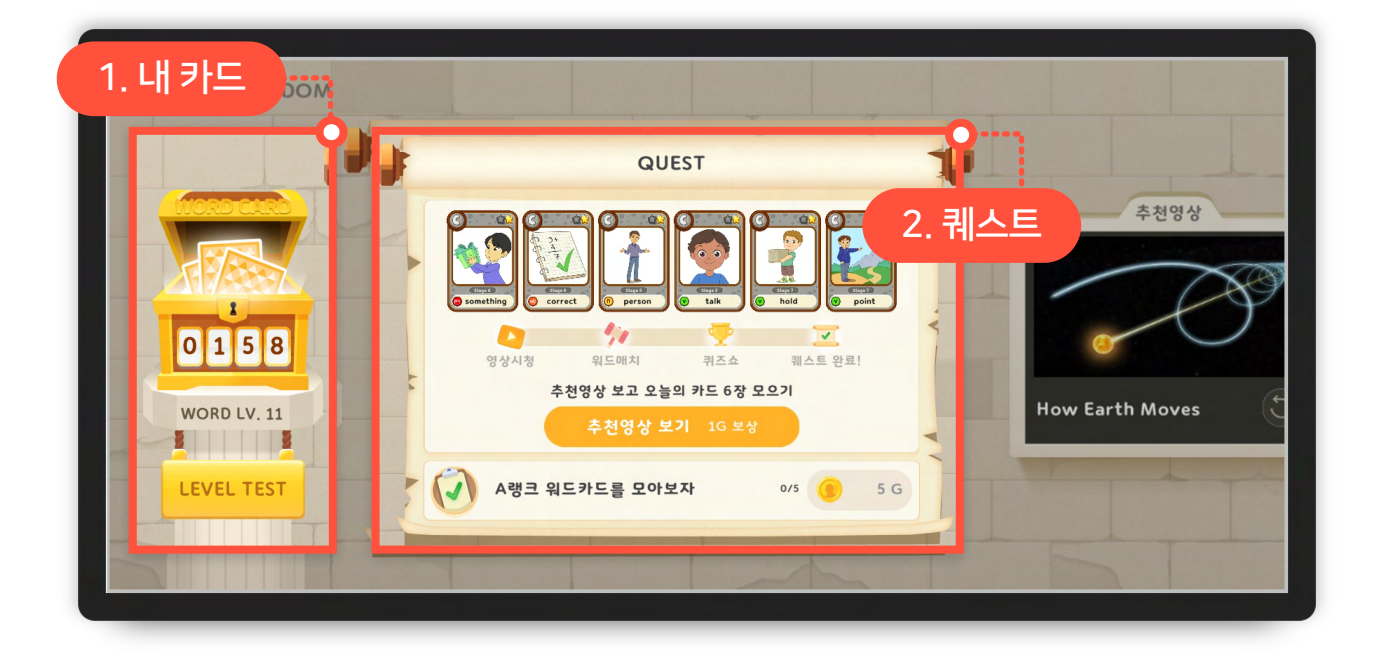

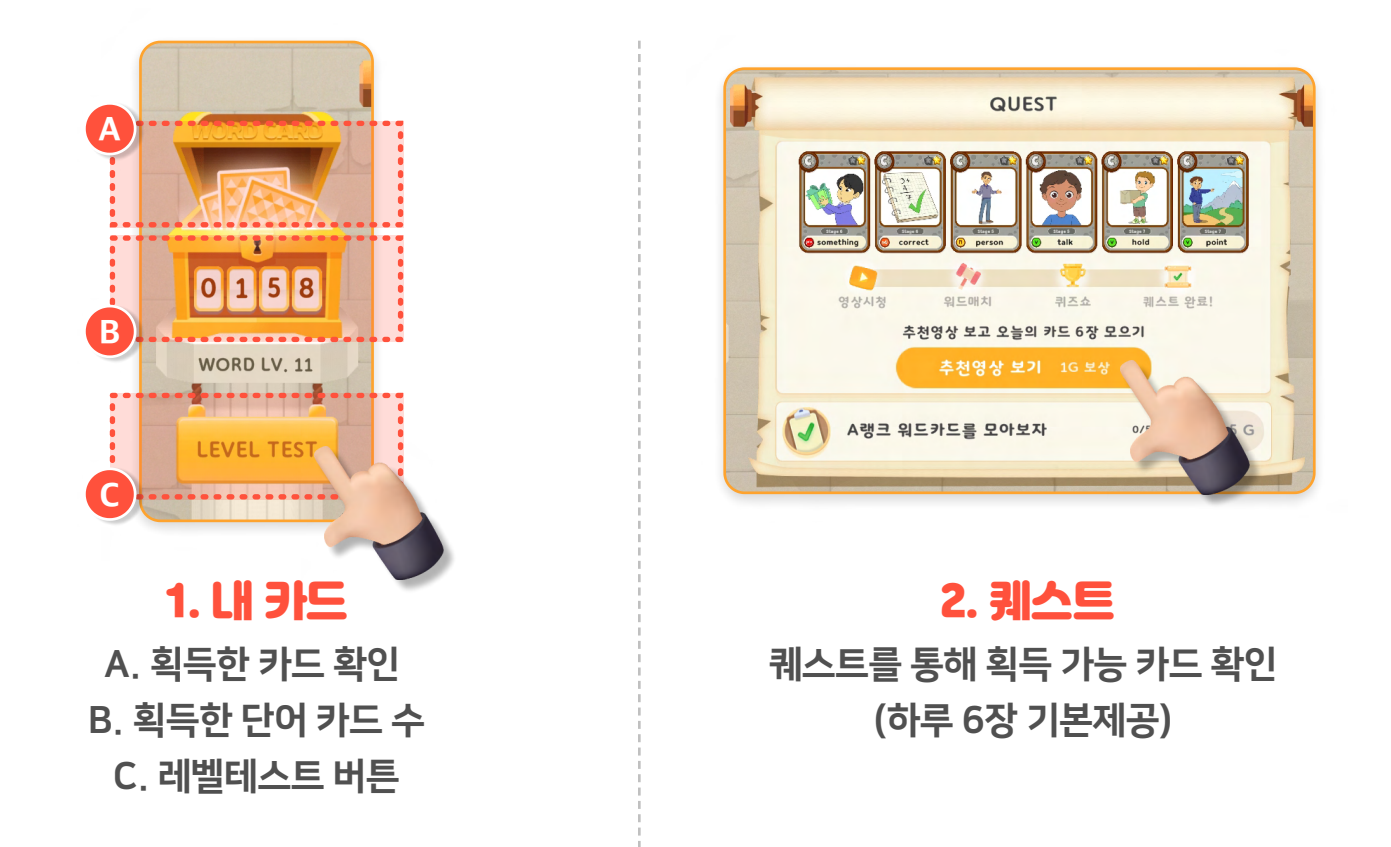

## 워드킹덤 메뉴

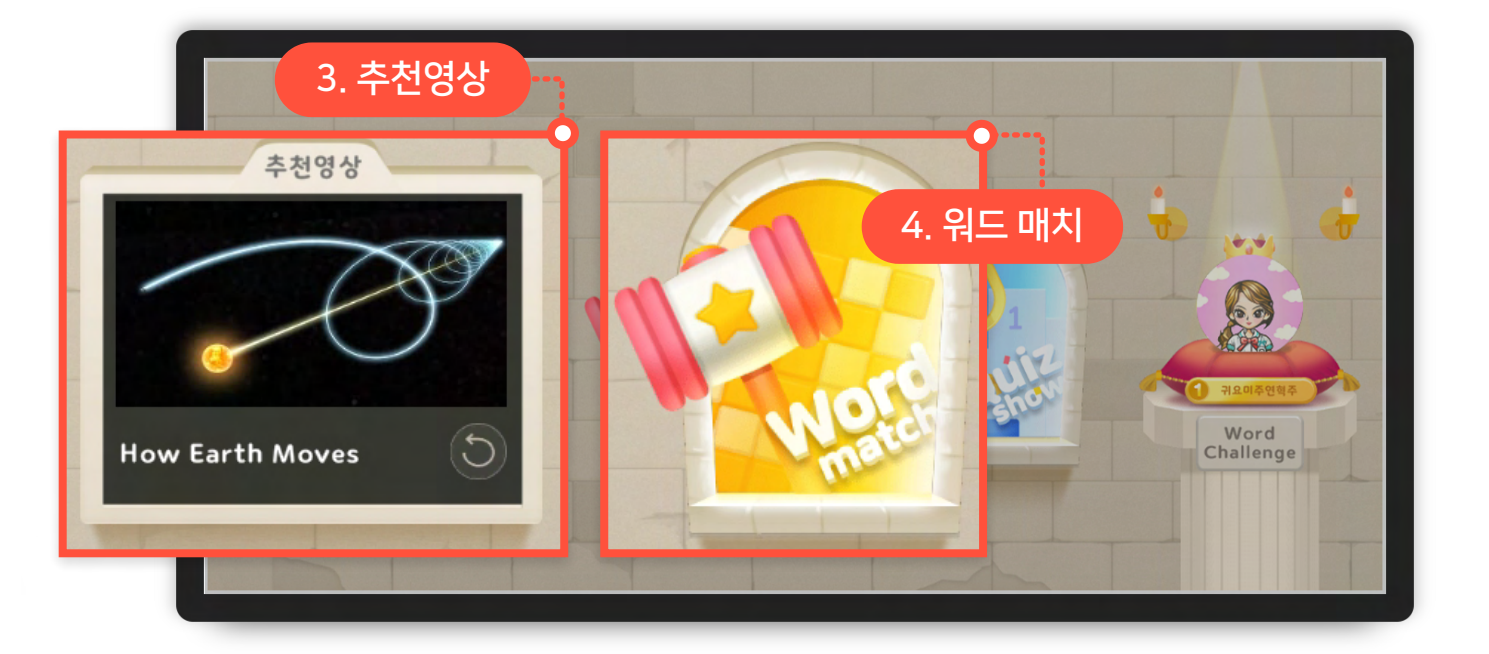

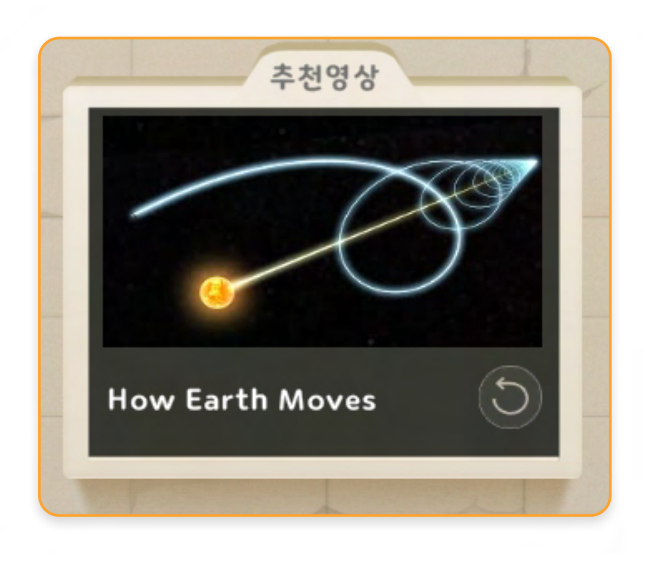

**3. 추천영상** 오늘의 추천영상 시청

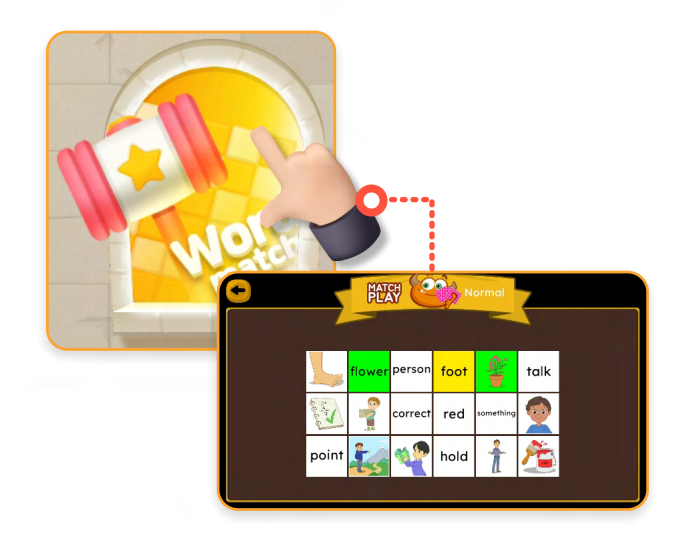

**4. 원드 매치** 획득한 단어카드를 활용하여 그림과 영어 단어를 매칭

## 워드킹덤 메뉴

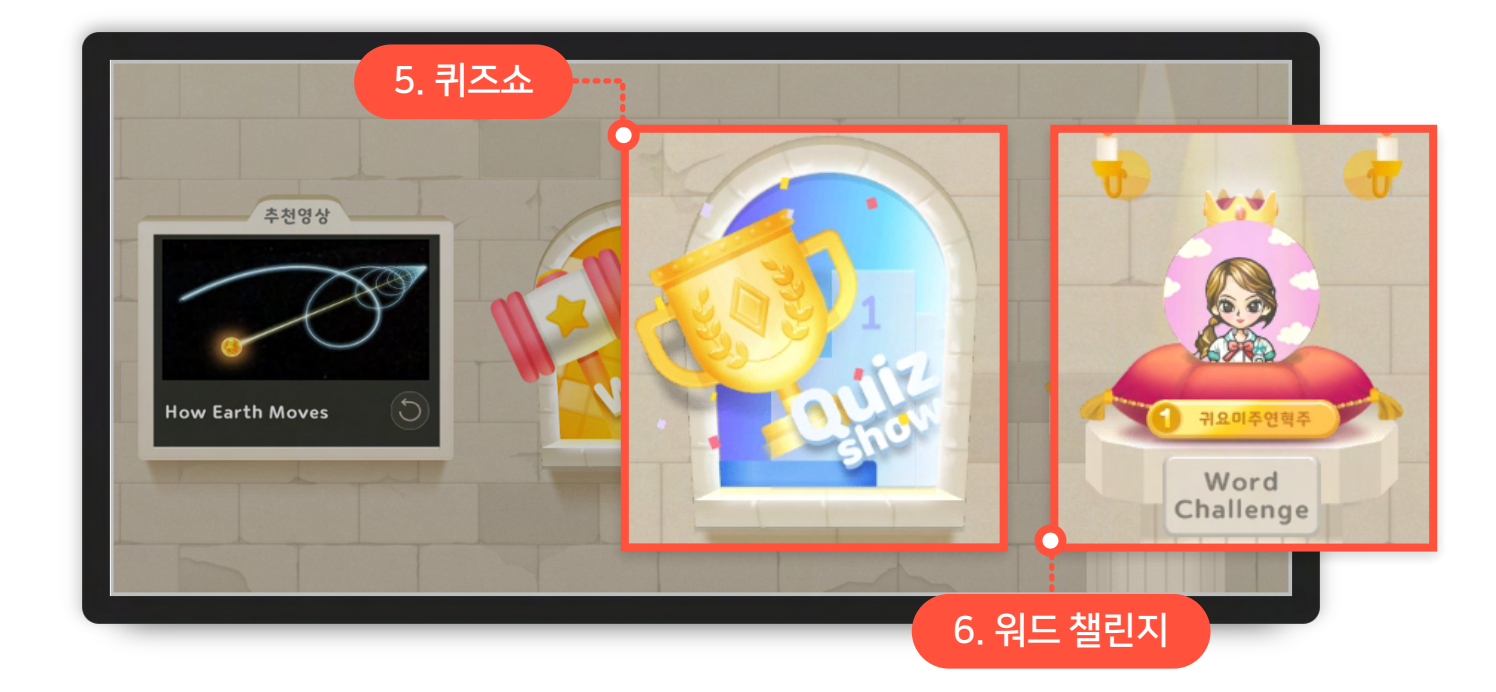

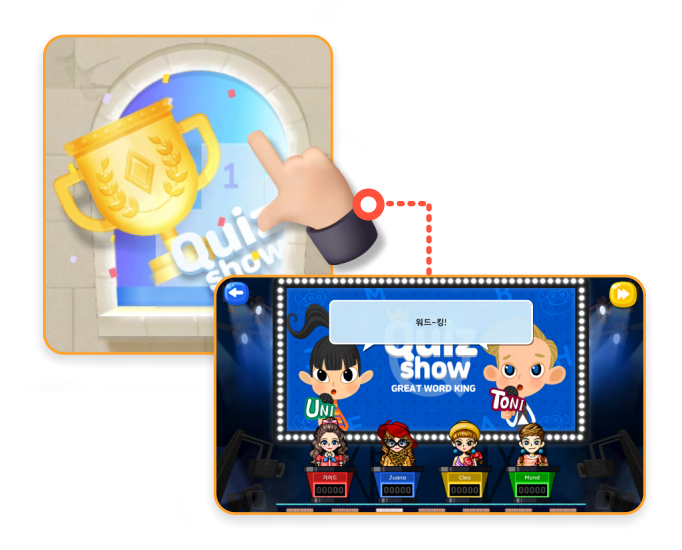

**5. 퀴즈쇼** 3단계 + 보너스 라운드의 퀴즈쇼

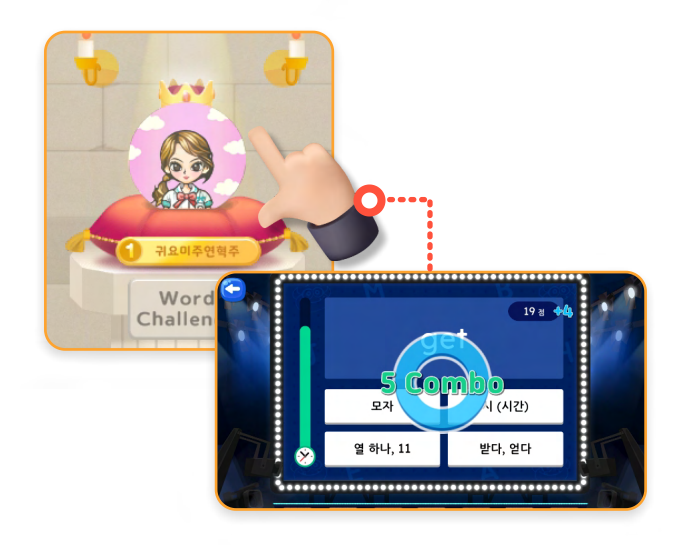

**6. 워드 챌린지** 시간안에 영어 단어에 맞는 한글 뜻 찾기

## **김딩오선소** 약 1,800 여권의 책이 있는 영어도서관!

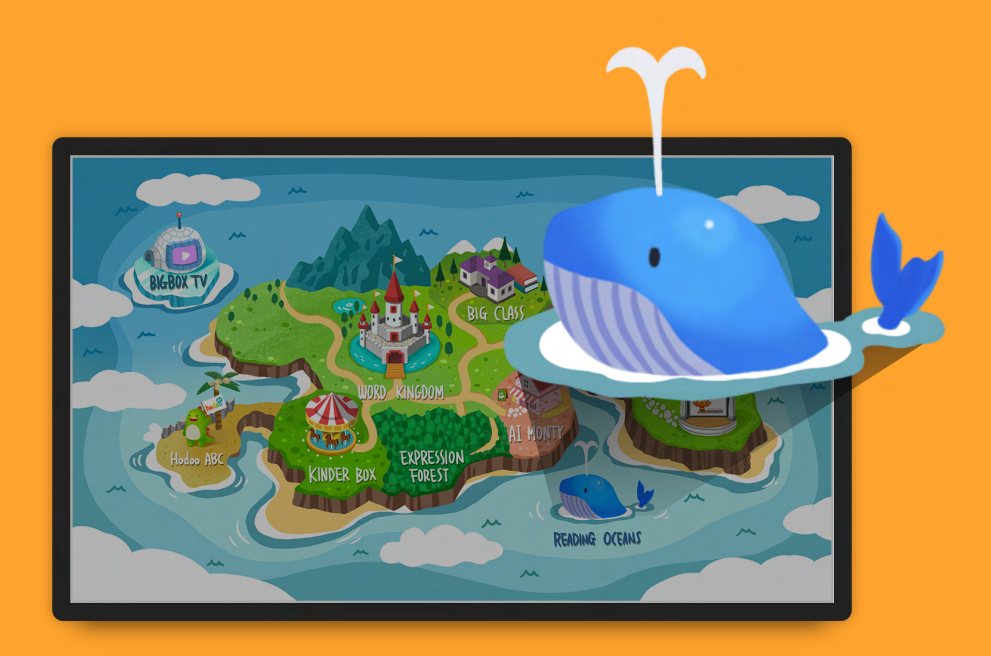

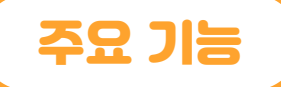

- ✔ 원어민 음성으로 읽어주는 도서
- ✔ 레벨테스트로 아이 레벨 파악
- ✔ 데일리 퀘스트로 꾸준한 학습 유도
- ✔ 레벨/브랜드별 분류
- ✔ 다양한 독후활동
- ✔ 흥미유발을 위한 다양한 보상

## 리딩오션스 메뉴

| < Back                    | Recent          | ch<br>Stage             | (A)            |         |         |                   |
|---------------------------|-----------------|-------------------------|----------------|---------|---------|-------------------|
| ew more                   | Only<br>Dail    | Book helf!<br>y 2 st    | 알로한 업적이 있<br>3 | 어요! 보상을 | 받으세요. × | 5                 |
| 1 ×                       | 한 권 읽어 보기       |                         | 0              | 2 G     | 0 %     |                   |
|                           | 읽고 액티비티 해보기     |                         |                | 3 G     | 10 >    | This we<br>You've |
| <b>3</b> 책을               | : 읽고 모든 액티비티    | 완료하기                    |                | 5 G     |         | Last W<br>You've  |
| 2 Colle 2                 | :의 퀘스트 완료       |                         | 1              | 0 G     |         | 34                |
| 6<br>7 ou've 1<br>1 / 100 | read<br>0 Books | Your level<br>Bookshelf | 8<br>Leve      | el Test |         |                   |

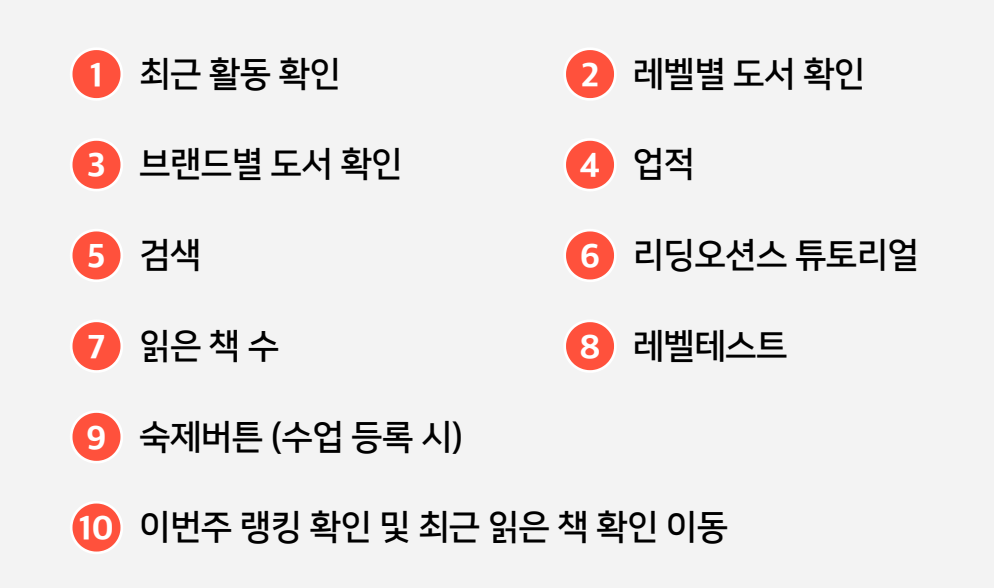

## 리딩오션스 메뉴

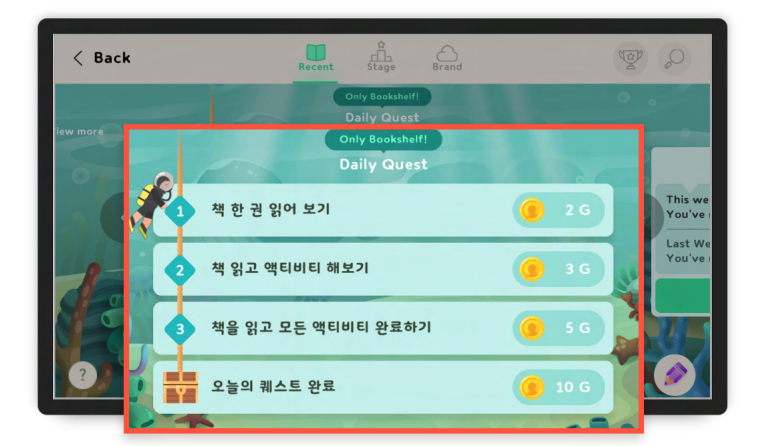

#### **Daily Quest**

매일 퀘스트를 통하여 학습 (골드보상) - Bookshelf레벨만 가능. 퀘스트 완료 후 골드보상 획득 가능 (이용권 보유자만 가능)

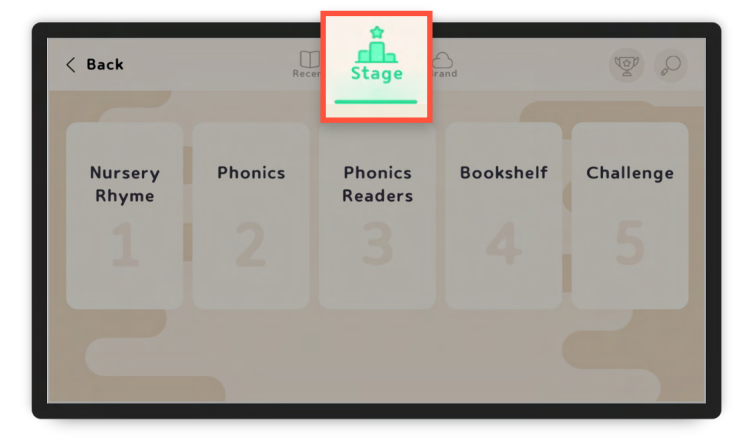

**Stage** 레벨별 도서 확인

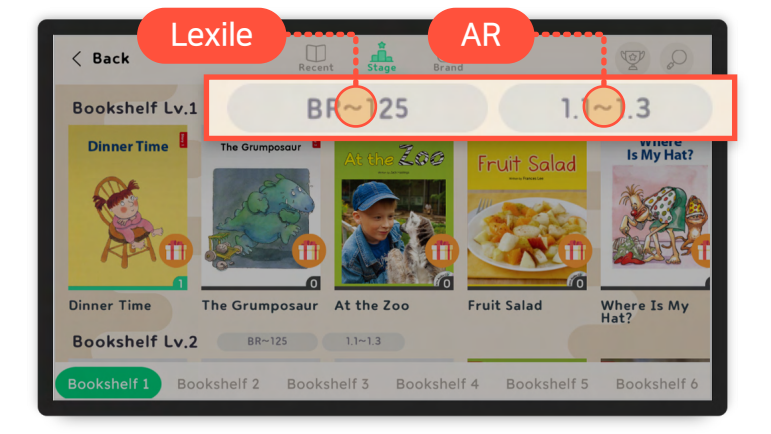

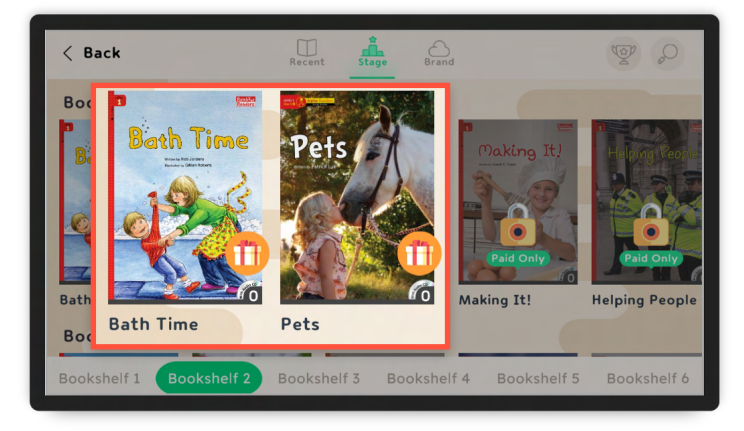

#### **Lexile, AR** Lexile, AR지수는 Bookshelf에서만 확인 가능

**무료 체험** 이용권이 없을 때 (각 레벨 별 2개 도서 체험 가능)

## **브름러스** 6세 ~ 13세 라이브, 인강, 1:n 소규모 참여형 온라인 수업

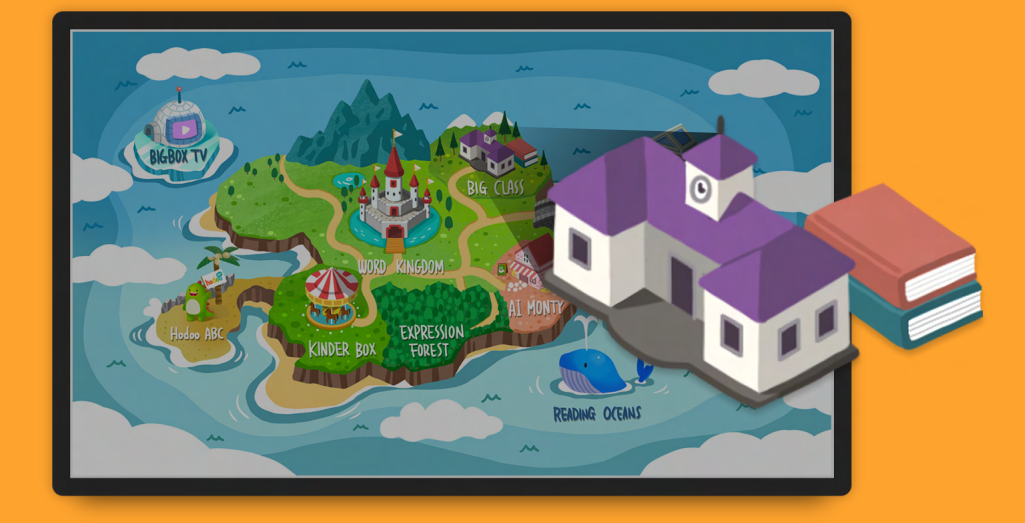

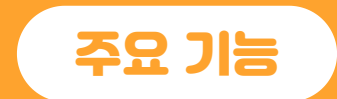

- ✔ 실시간 라이브 수업
- ✔ 인강 수업 듣기
- ✔ 원어민과 1:1 화상 수업

**BIGBOX** 

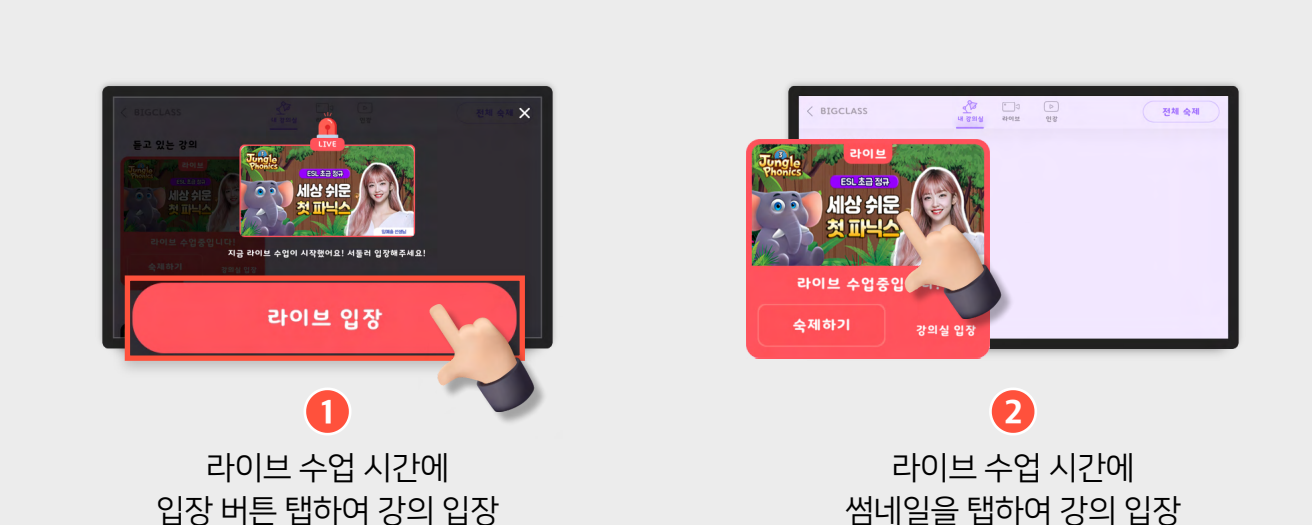

#### 라이브 수업 시간 입장

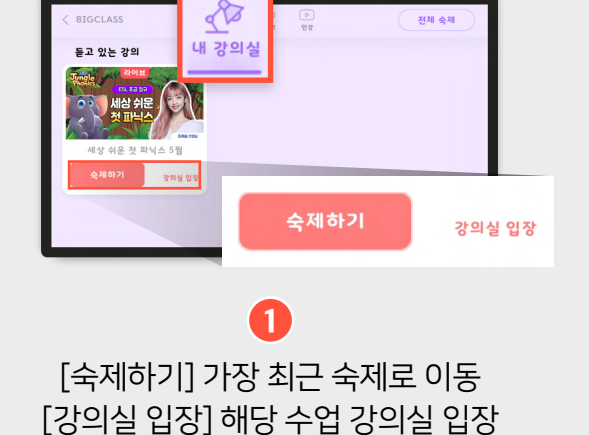

2 유닛별 수업 시청 및 숙제 진행 전체 수업의 80%이상 수업 시청 시 골드 보상

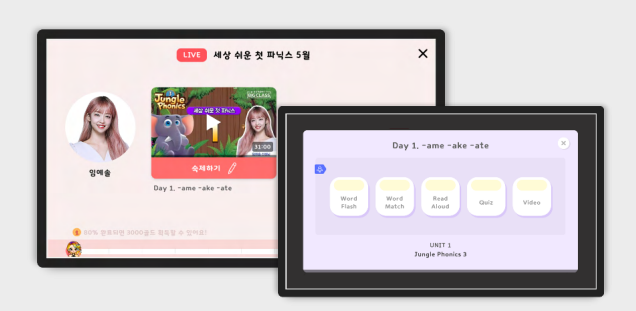

### 라이브 수업 듣기 : 정해진 시간에 수업 수강 혹은 다시 보기로 수강

내강의실

## 내 강의실

#### 인강 수업 듣기 : 기간내 언제든 시청 가능

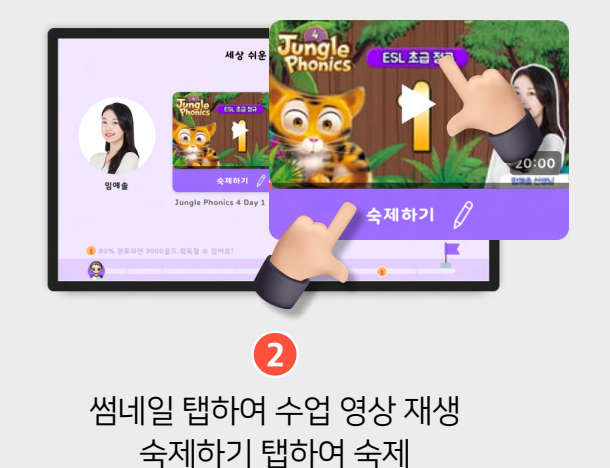

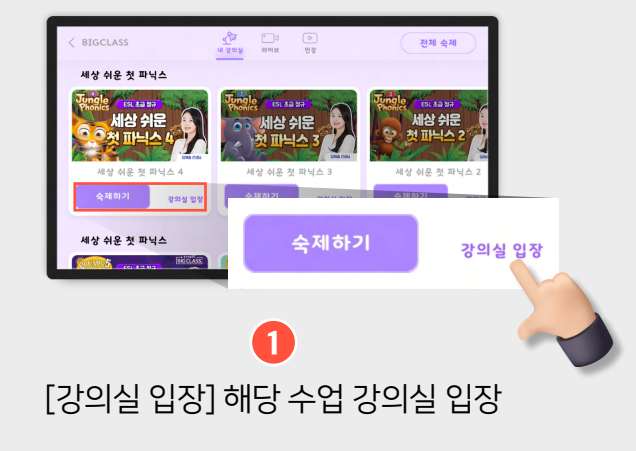

#### 화상 수업 듣기

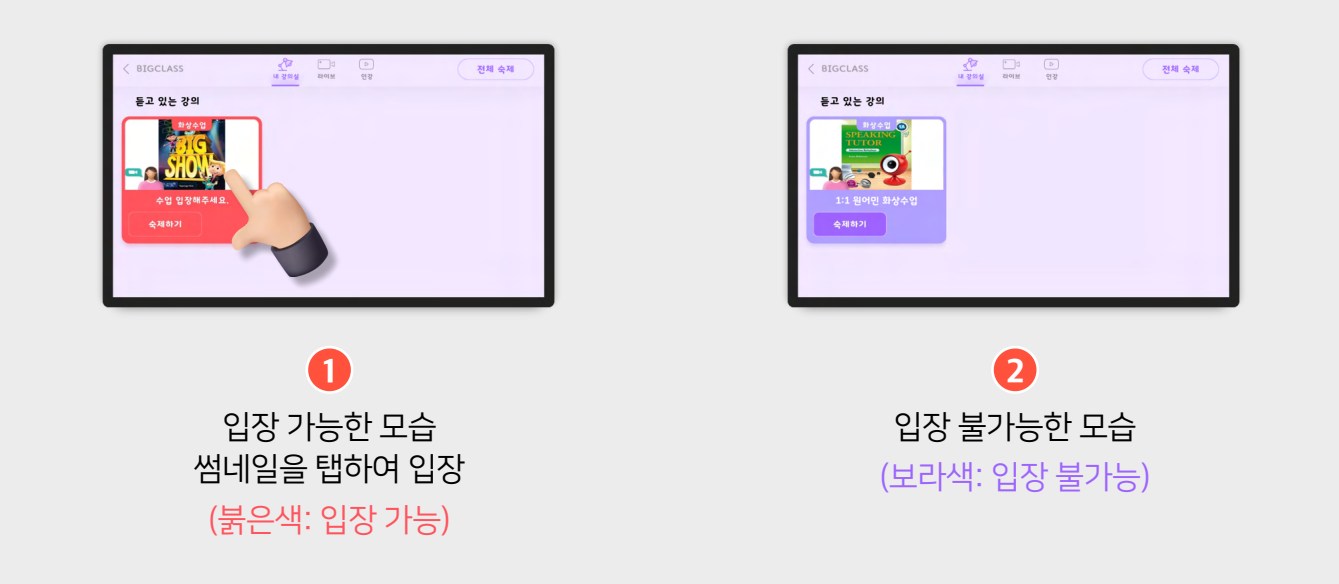

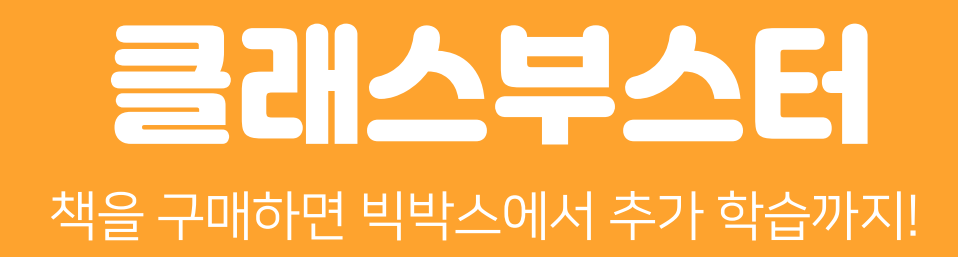

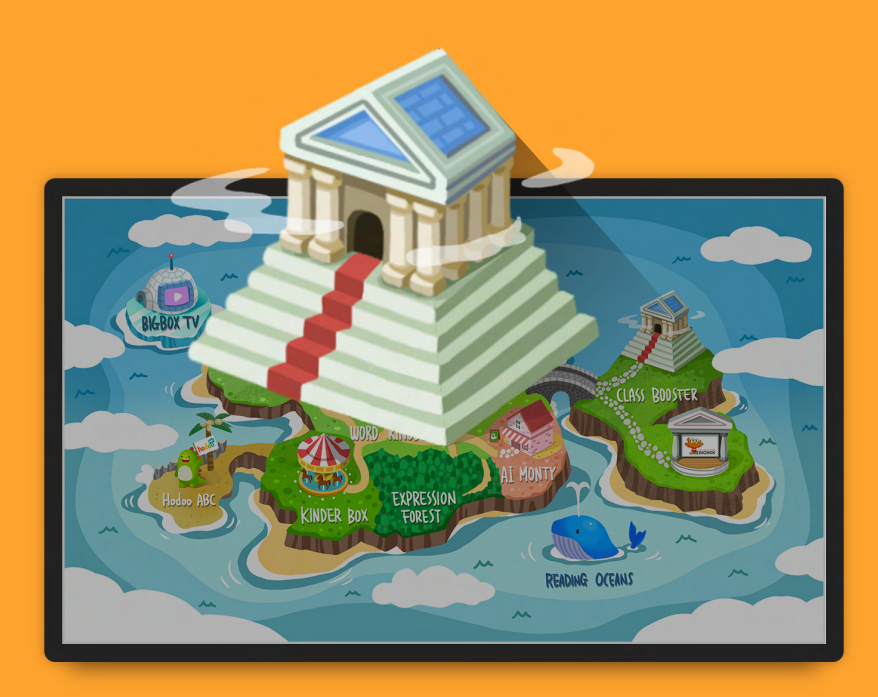

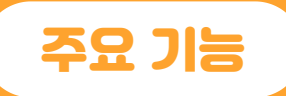

✓ 웅진컴퍼스 도서 구매 시 코드 등록하여 해당 도서 빅박스 학습 가능

✔ 리딩오션스 이용권이 있다면 모든 도서 학습 가능

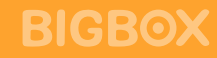

## 책 코드 등록

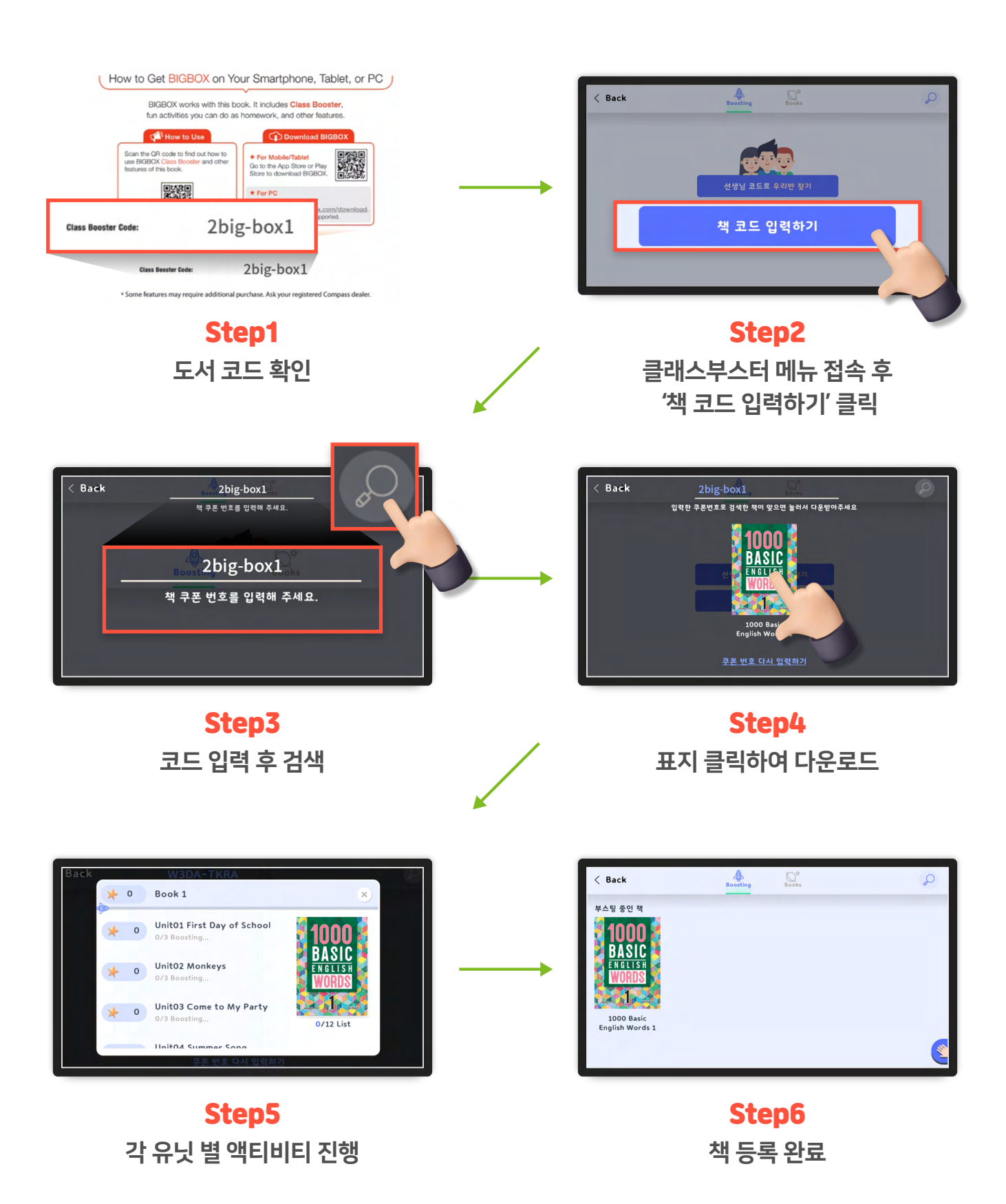

## 클래스부스터 메뉴

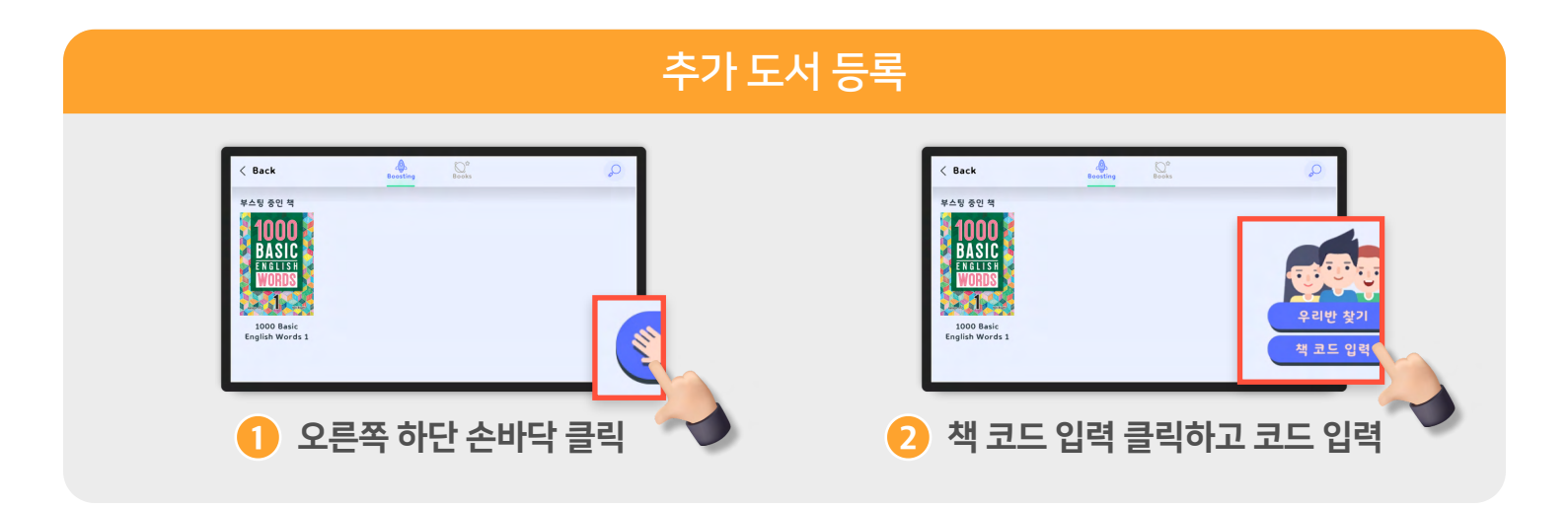

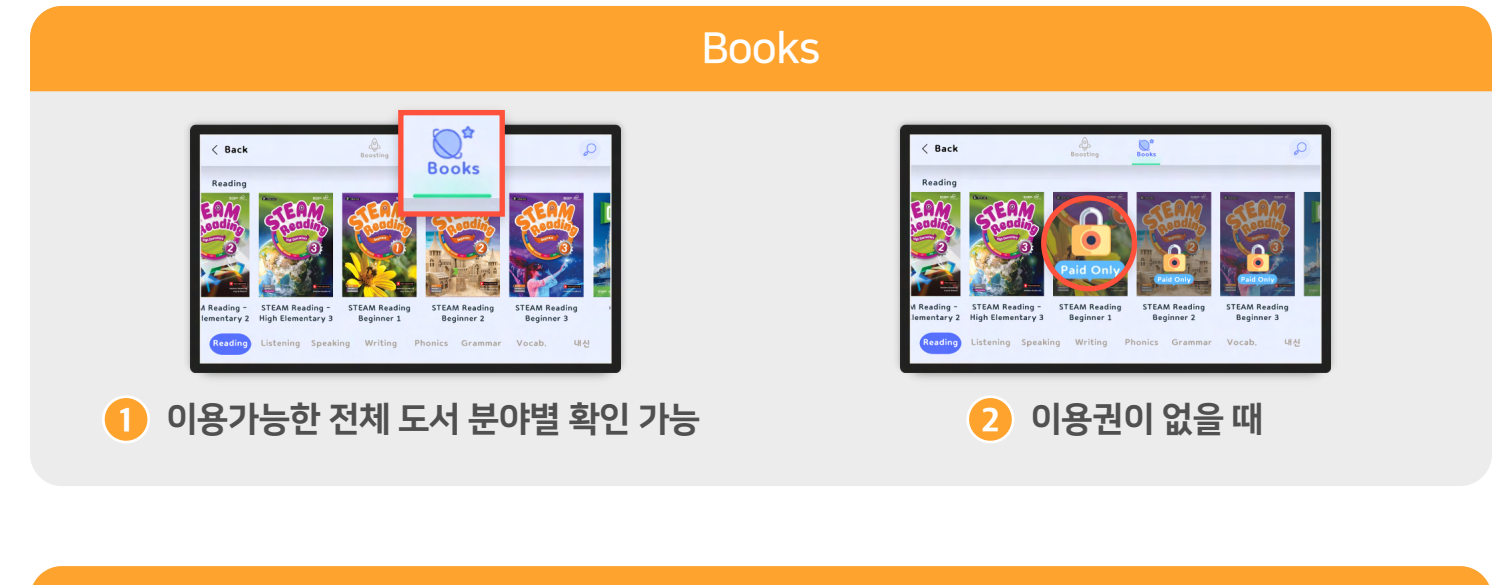

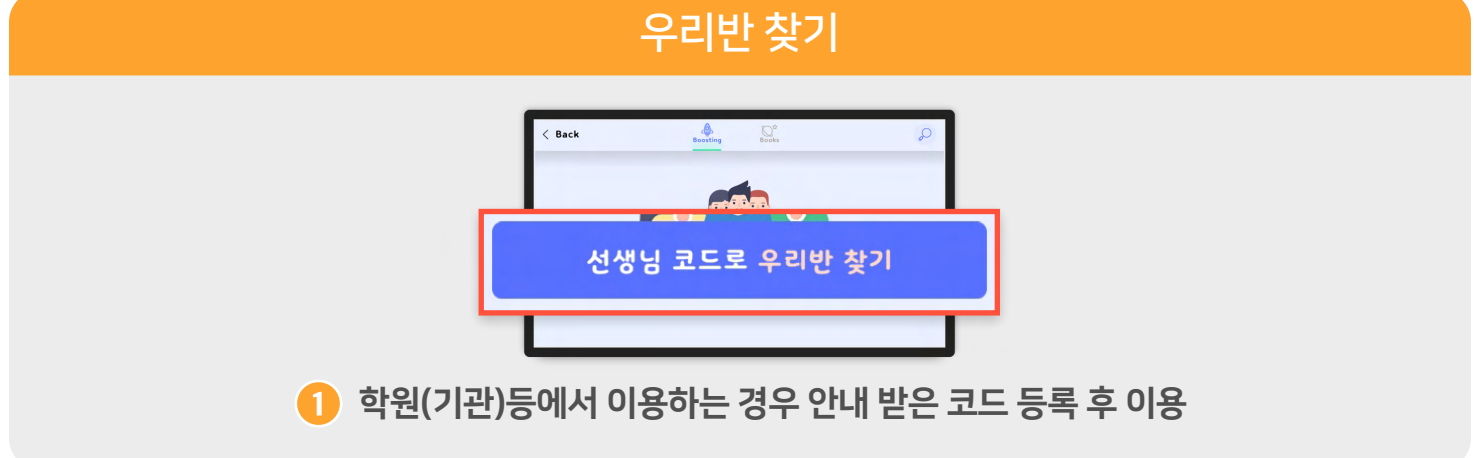

# Expression forest3가지 게임을 통한 문장 학습

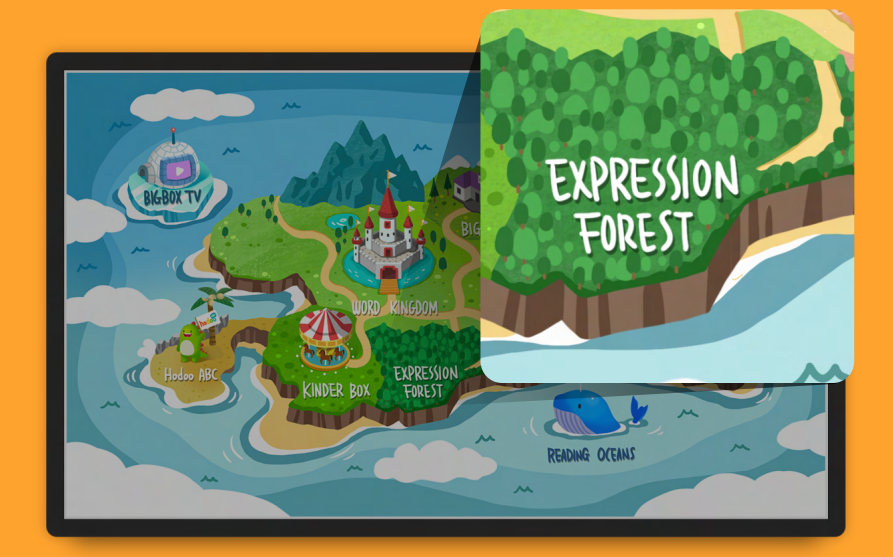

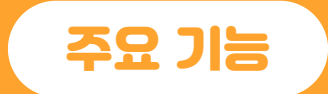

- ✔ 단어 학습
- ✔ 학습 단어 기반 문장 학습
- ✓ Listen & Repeat

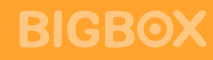

## Expression forest 메뉴

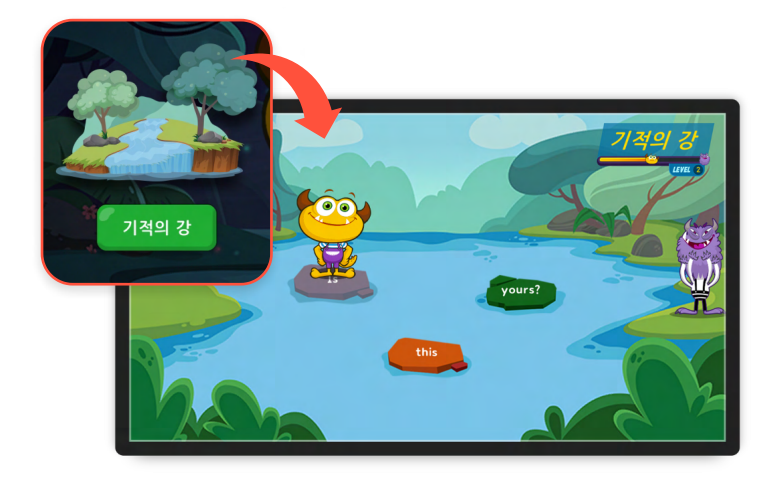

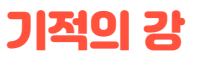

캐릭터가 밟고 지나간 자리 순서대로 선택해 문장 만들기

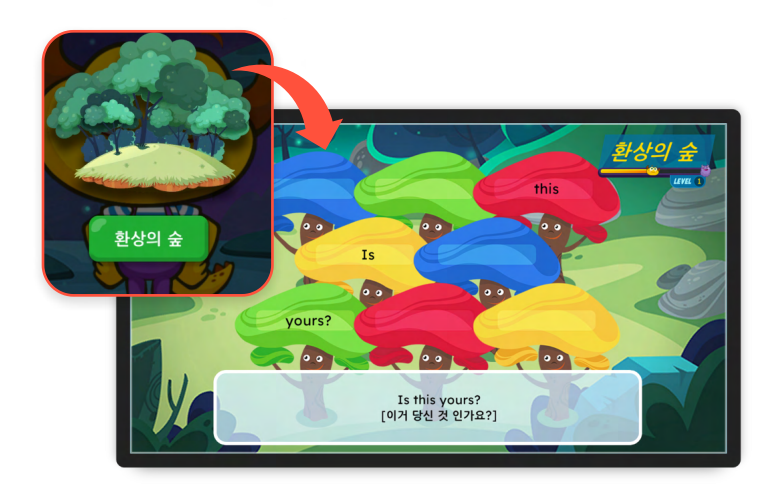

#### 환상의 숲

캐릭터가 숨었던 곳 순서대로 선택해 문장 만들기

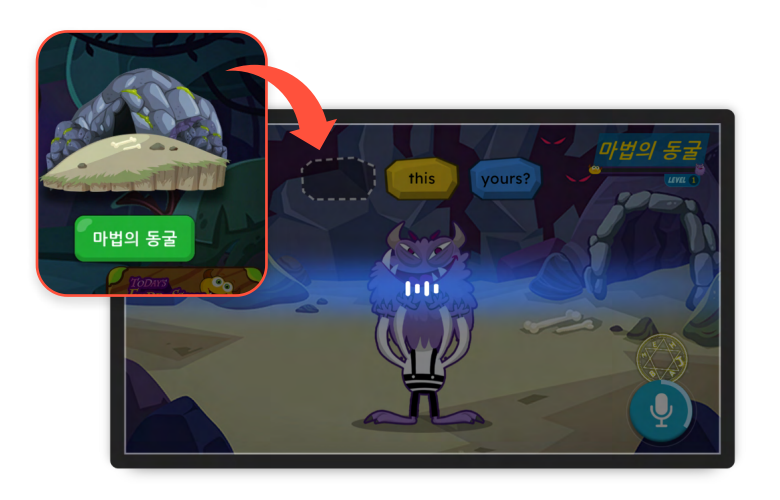

#### 마법의 동굴

직접 문장을 따라 말하며 캐릭터가 도망가지 못하게 봉인

# **A.I. 온티**와 대화!

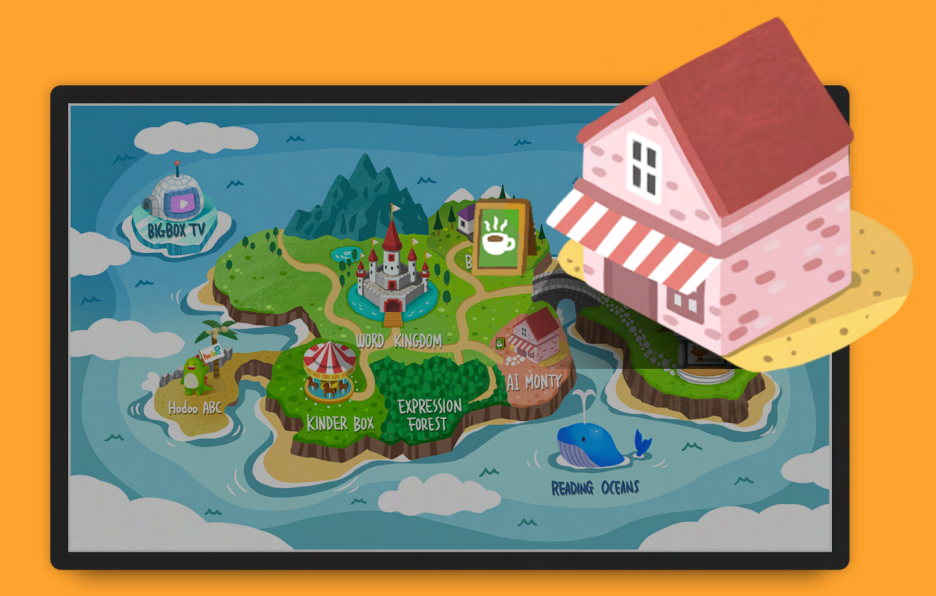

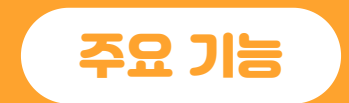

✔ 다양한 문장 듣고 말하기

✔ 인공지능과 함께 영어 대화

**BIGBOX** 

## A.I.몬티 메뉴

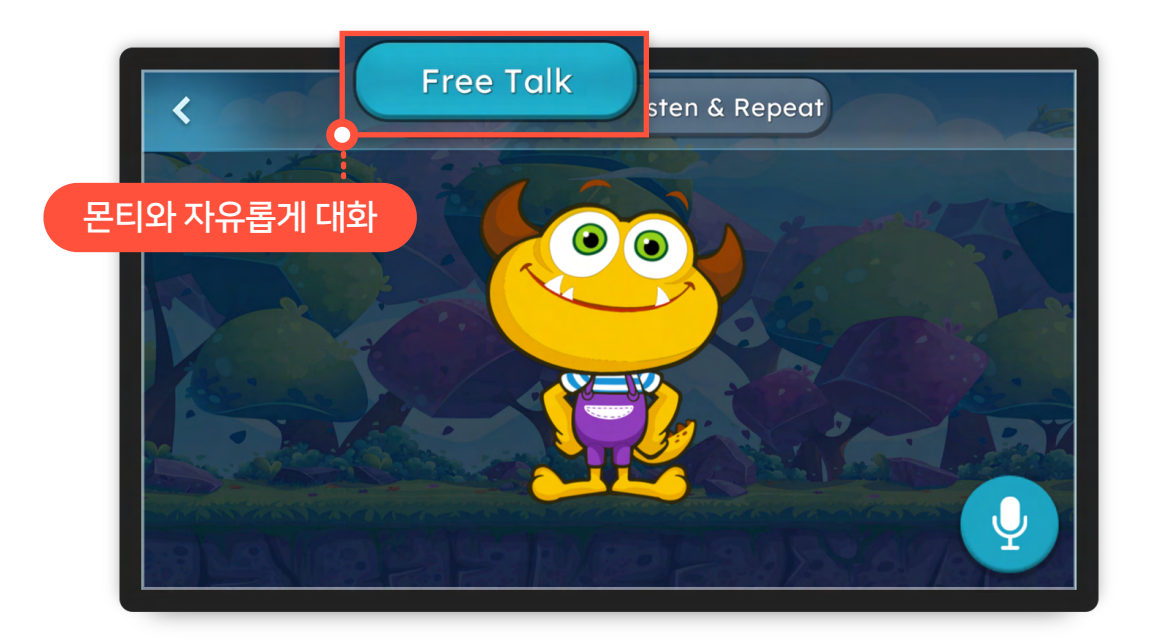

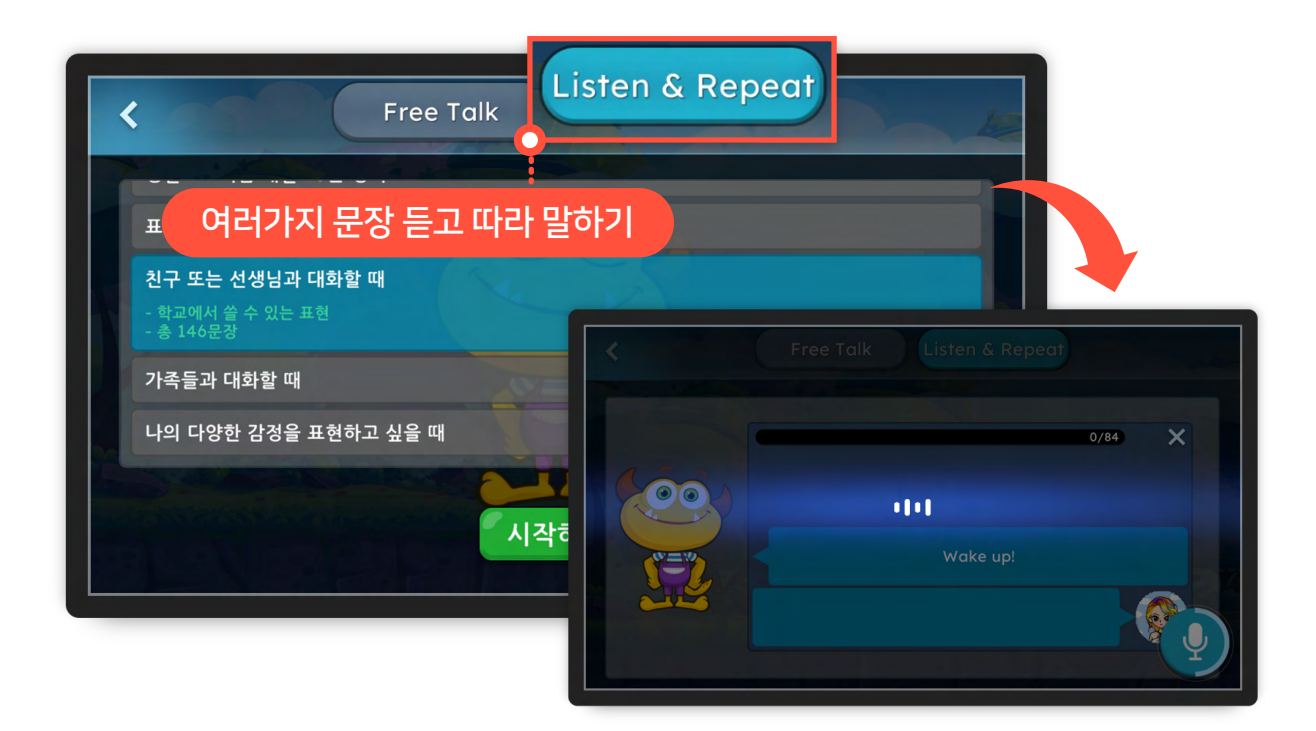

## **킨더박소** 유치원에서 빅박스로 배우는 신나는 영어학습

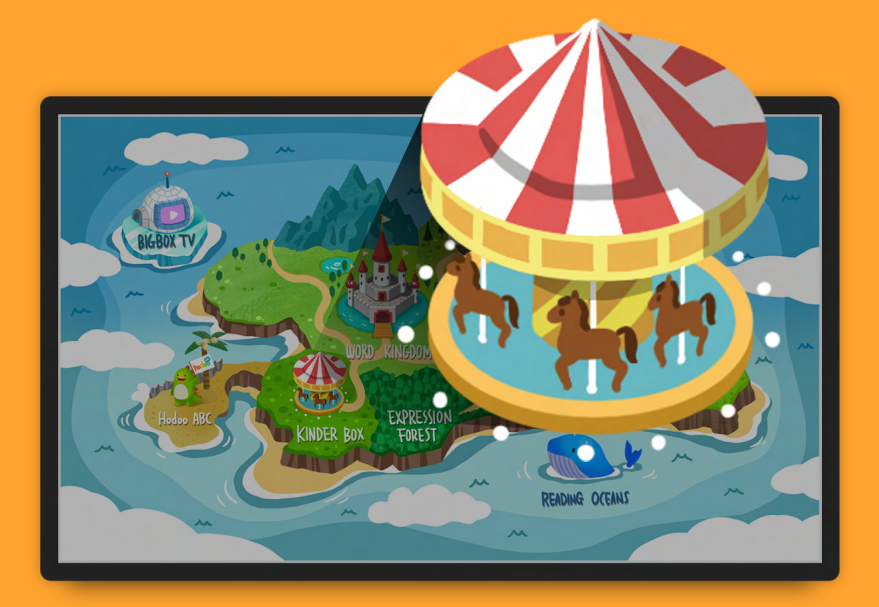

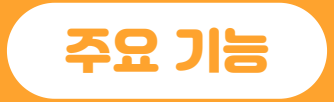

- ✔ 수업 영상 및 액티비티 제공
- ✓ Digital TG
- ✔ 홈러닝 시스템
- ✔ 누리 과정 연계

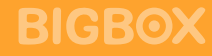

#### ✔ 튜토리얼 확인 후 이용가능

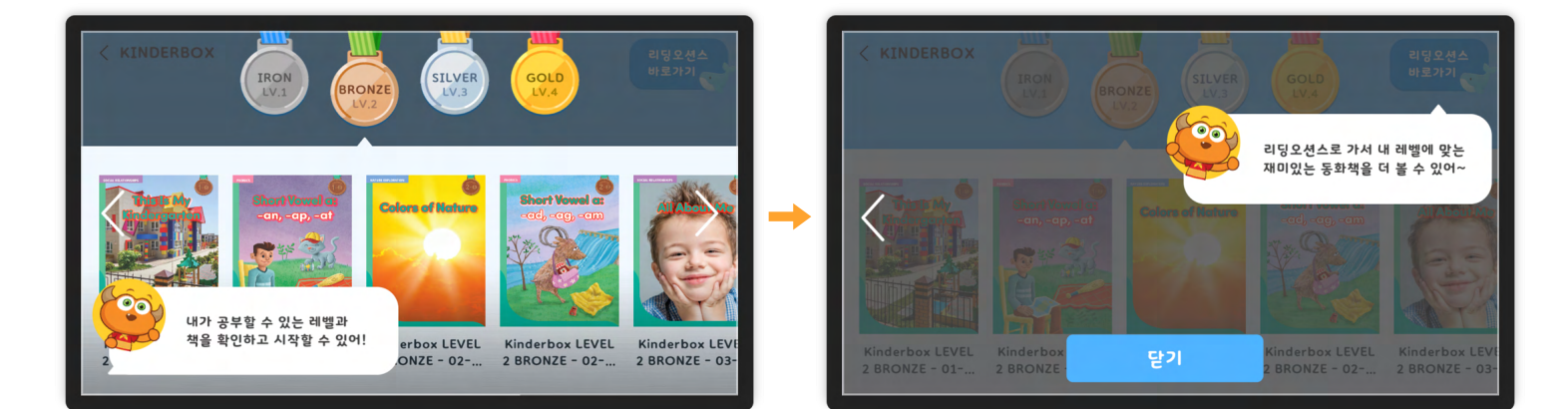

✔ 유치원에서 수업 등록 후 이용 가능한 메뉴. 일반 회원은 일부 무료 학습만 가능

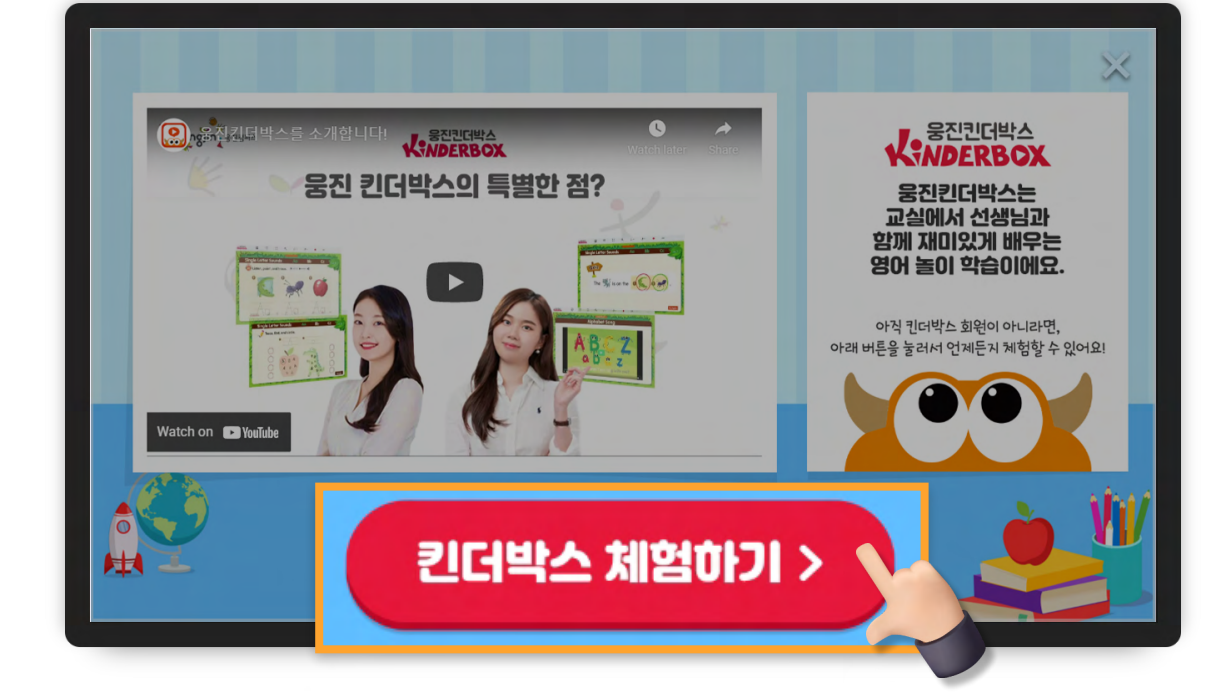

## 킨더박스 메뉴

## **호득ABC** 웅진빅박스와 호두ABC가 만났다!

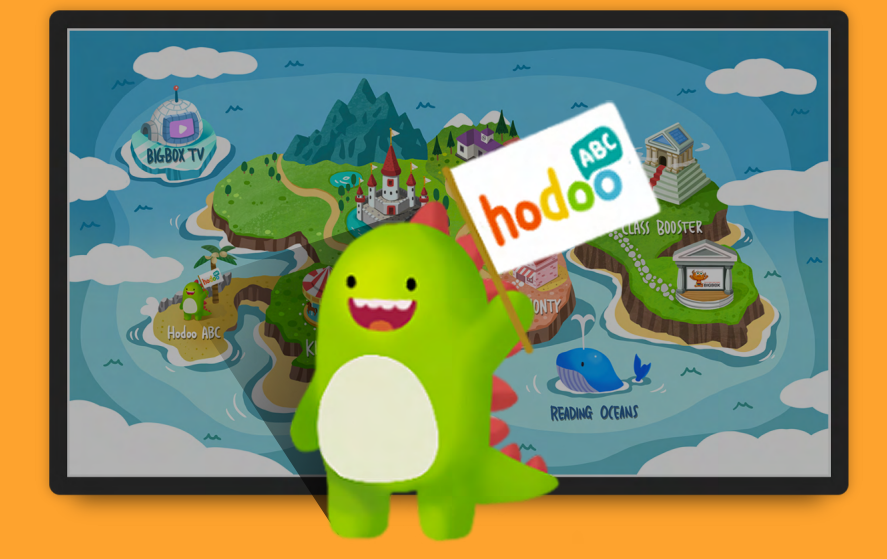

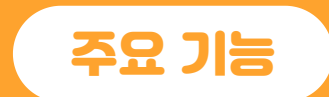

- ✔ 캐릭터와 함께 수업
- ✔ 학습게임
- ✔ 원어민과 영어 말하기

**BIGBOX** 

✔ 영어 책 읽기

## 호두ABC 메뉴

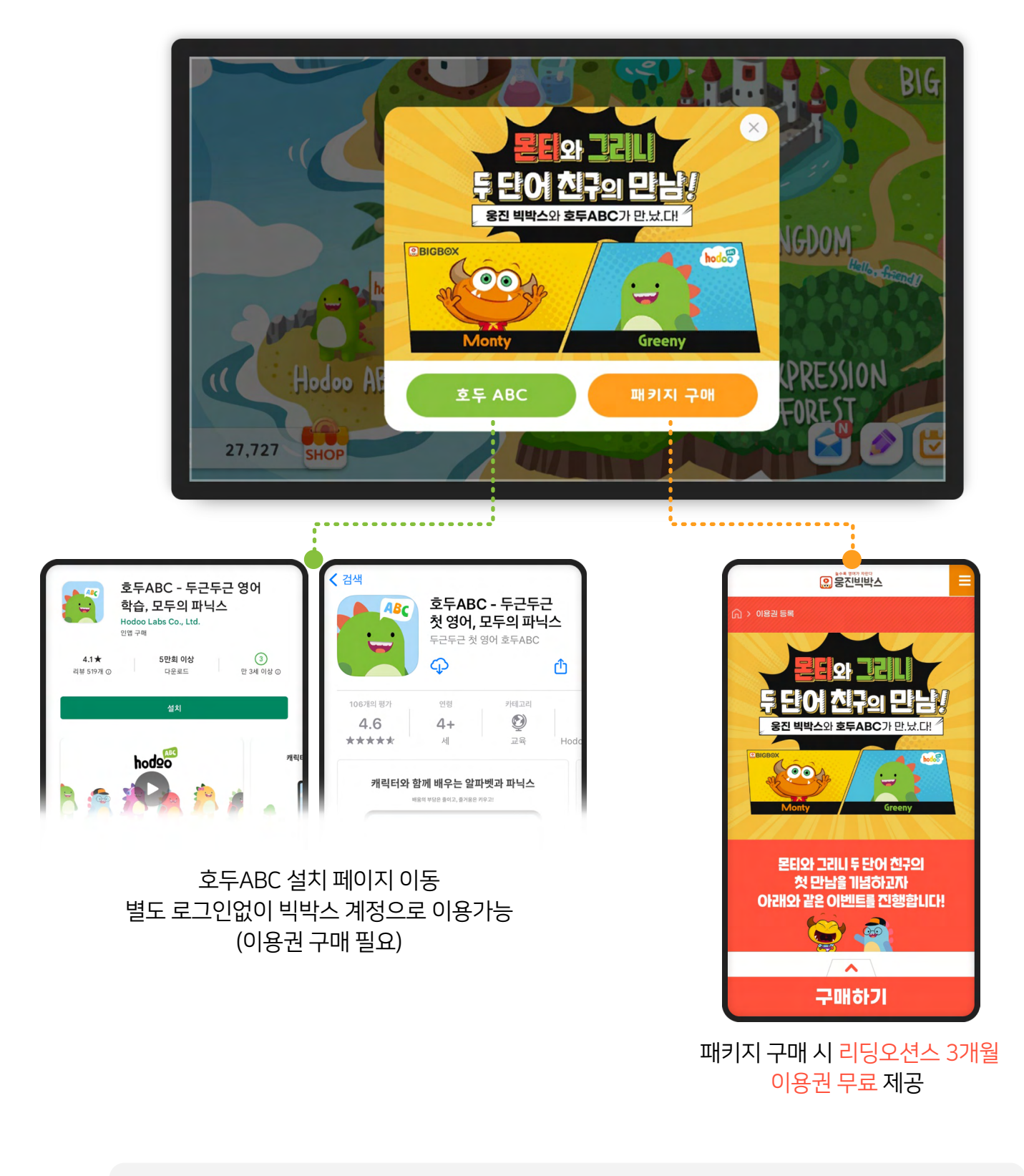

※ 빅박스 통하여 호두ABC접속 후 이용 가능합니다. (별도 이용권 구매 필요/ PC 이용 불가)

#### **Bigbox Study Guide**

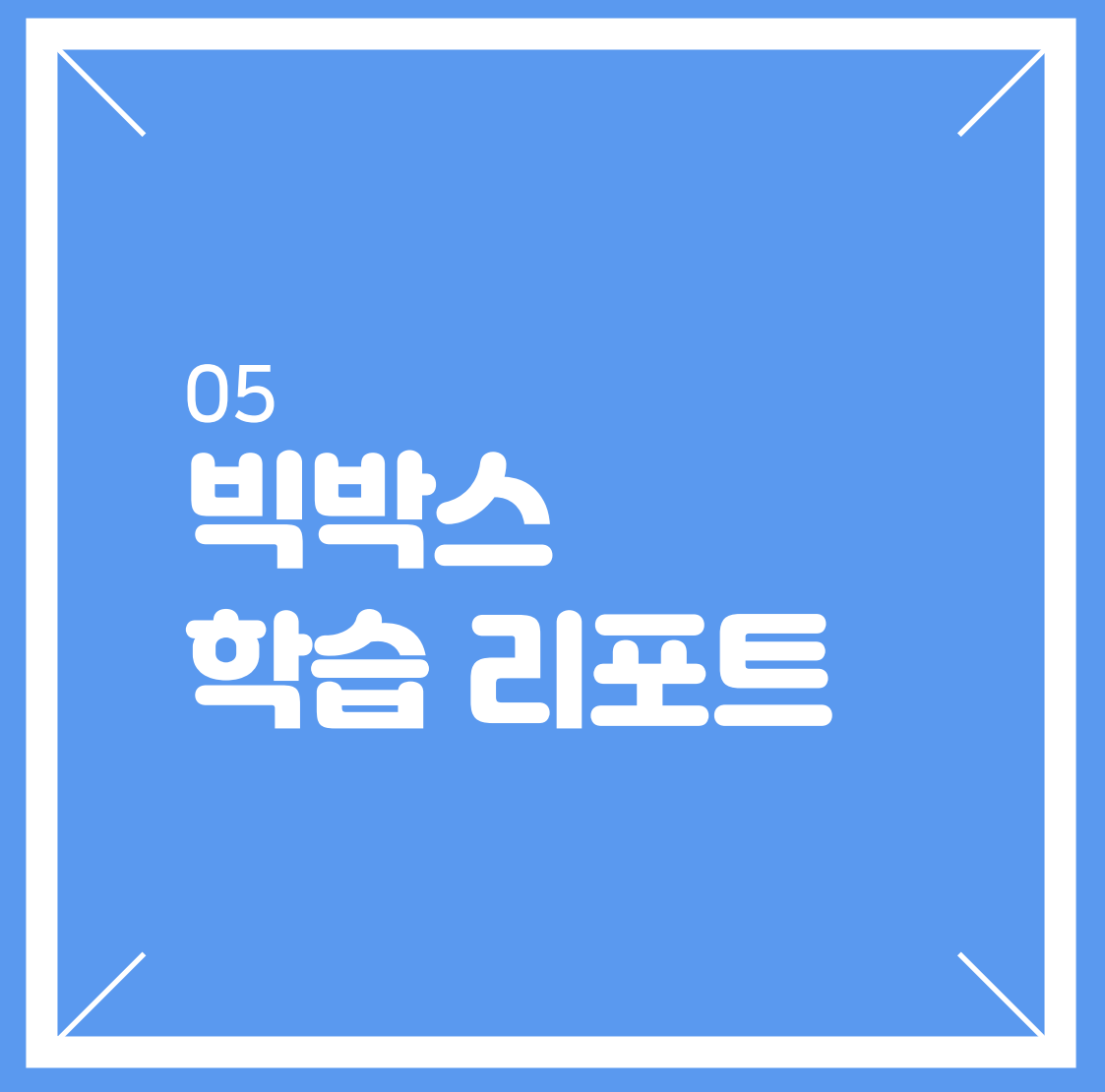

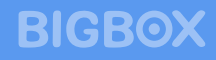

#### ✔ 빅박스 홈페이지에서 로그인 후 학습리포트 클릭

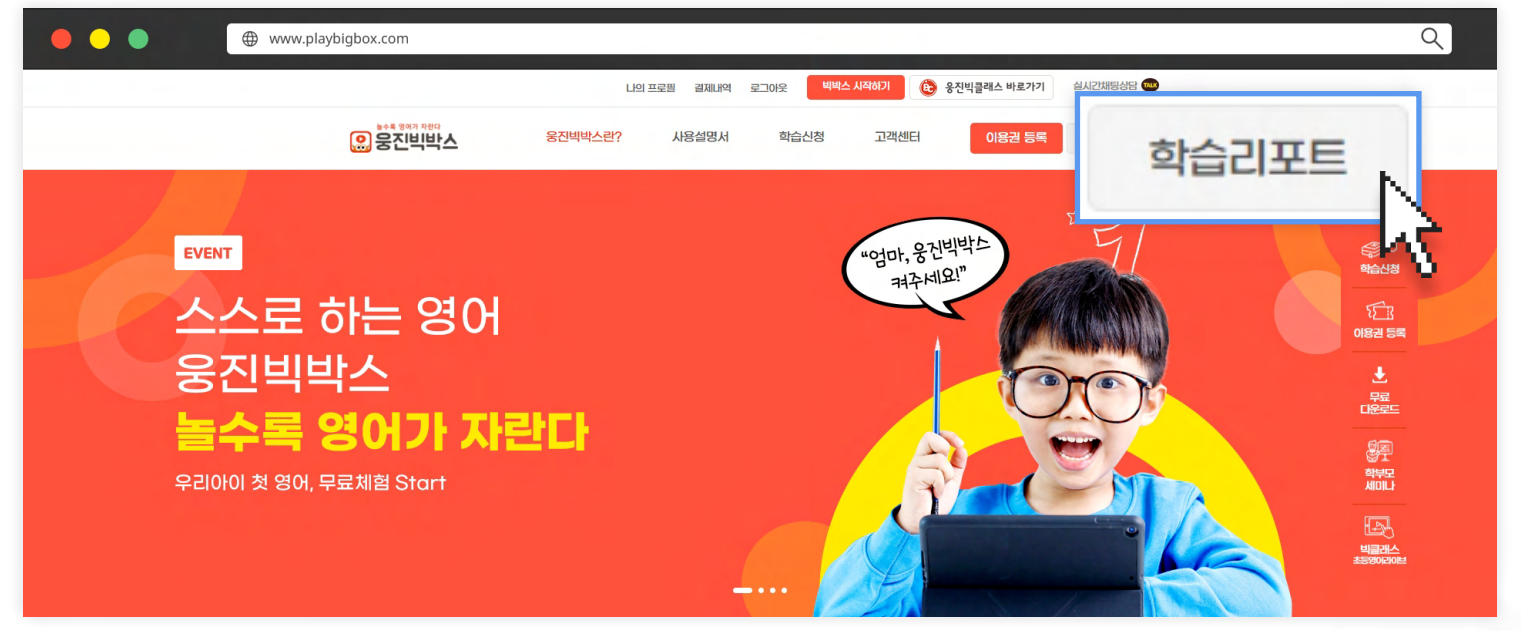

#### ✔ 빅박스 앱에서 우리 아이 월간 학습리포트 확인!

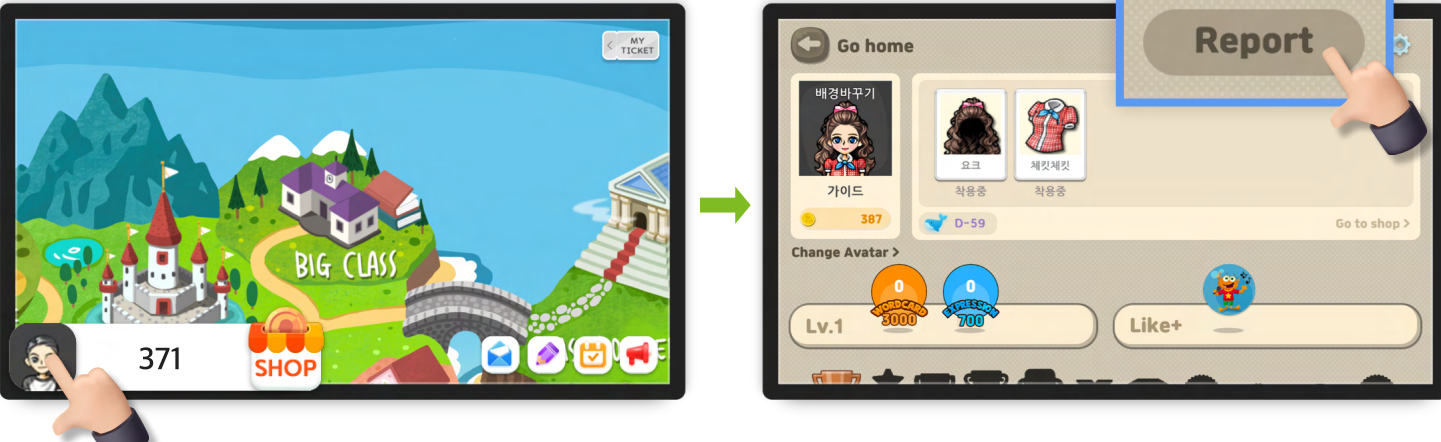

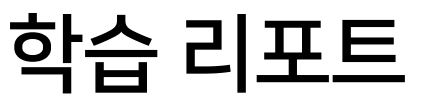

## 학습 리포트 미리보기

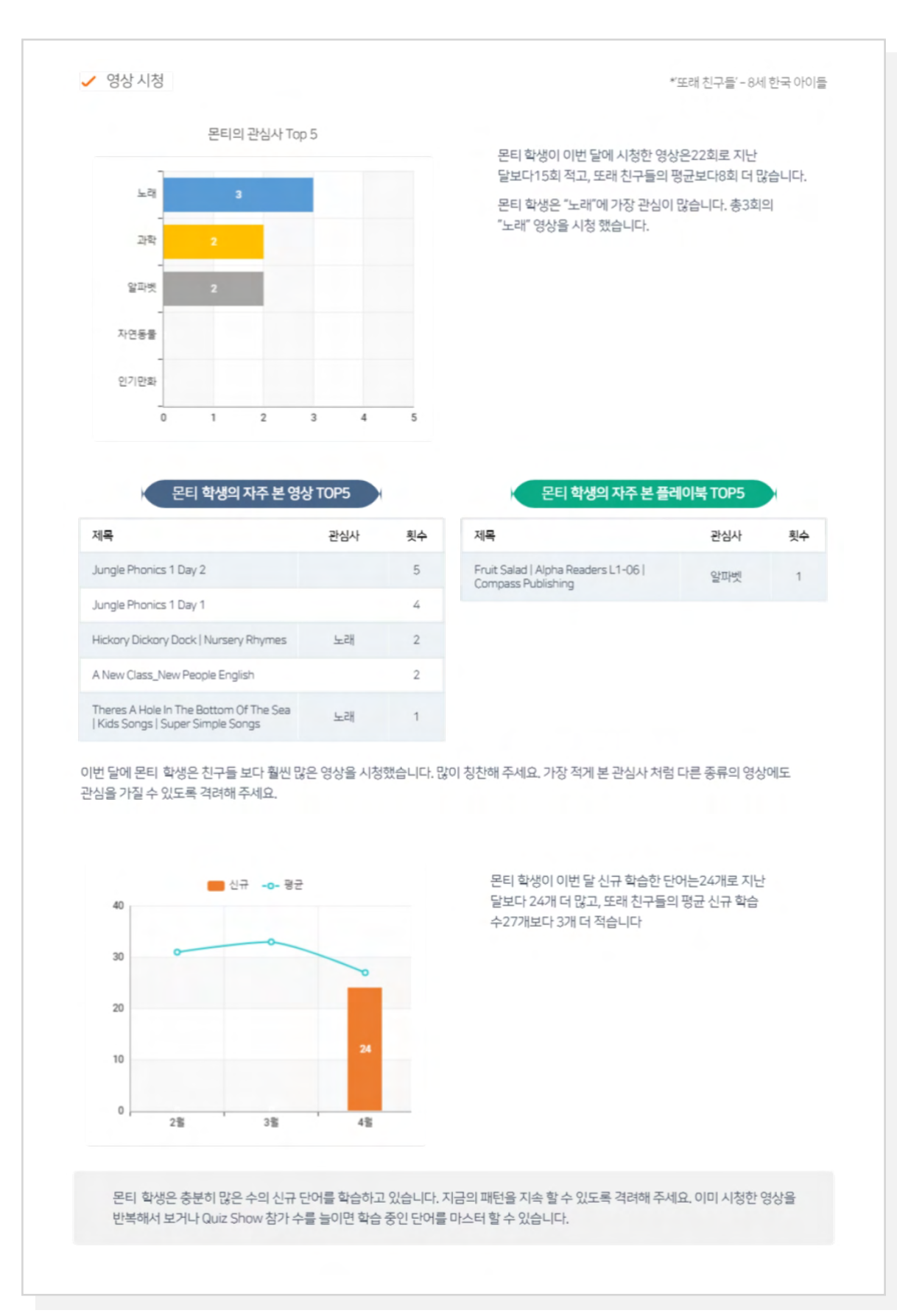

#### BIGBOX

#### **Bigbox Study Guide**

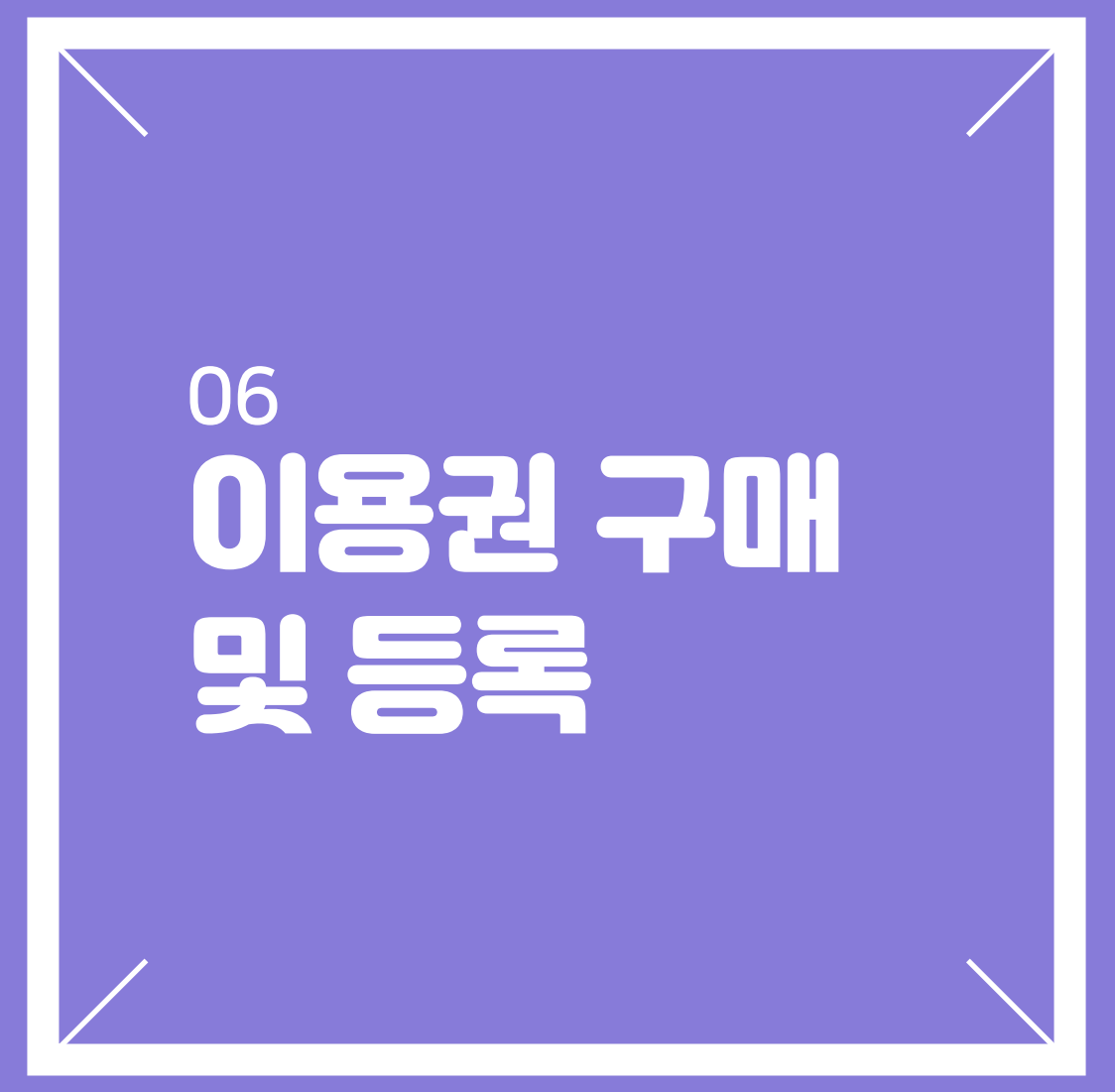

**BIGBOX** 

- 이미 이용권을 보유하고 있다면 기존 이용권 사용 종료 후 자동으로 기간 연장되어 사용됩니다.

✔ 이용권 구매

|       | ***                         |                                           |
|-------|-----------------------------|-------------------------------------------|
| 구매 원하 | ·는 학습 및 기간 선택 → 수강 하        |                                           |
|       | VIV)를 행복하게 만드는 중산막박스! 익답 축1 | 프······<br>프····························· |
| 3     |                             | ¢0                                        |
|       | 개별 상품 패키지 상품                | 비박스 개별상품                                  |
|       | 학습 서태                       | 원드 킹덤 90일 이용권 등록                          |
|       | ● 위드 킹덤 ►                   | 3,000개의 회화 필수 단어 학습                       |
|       |                             |                                           |
|       |                             | ② 다양한 게임 학습으로 골드 획득                       |
|       | 빅박스 TV                      | 음 모은 골드로 간식 사기 하부모<br>세미나                 |
|       | 이용 기간                       | 경제 그애 10% 27-000원                         |
|       | ● 90일 (10%) ►               |                                           |
|       | 1802 (2090                  | 최종 결제 금액 월 8,100원                         |
|       |                             | 24,300원                                   |

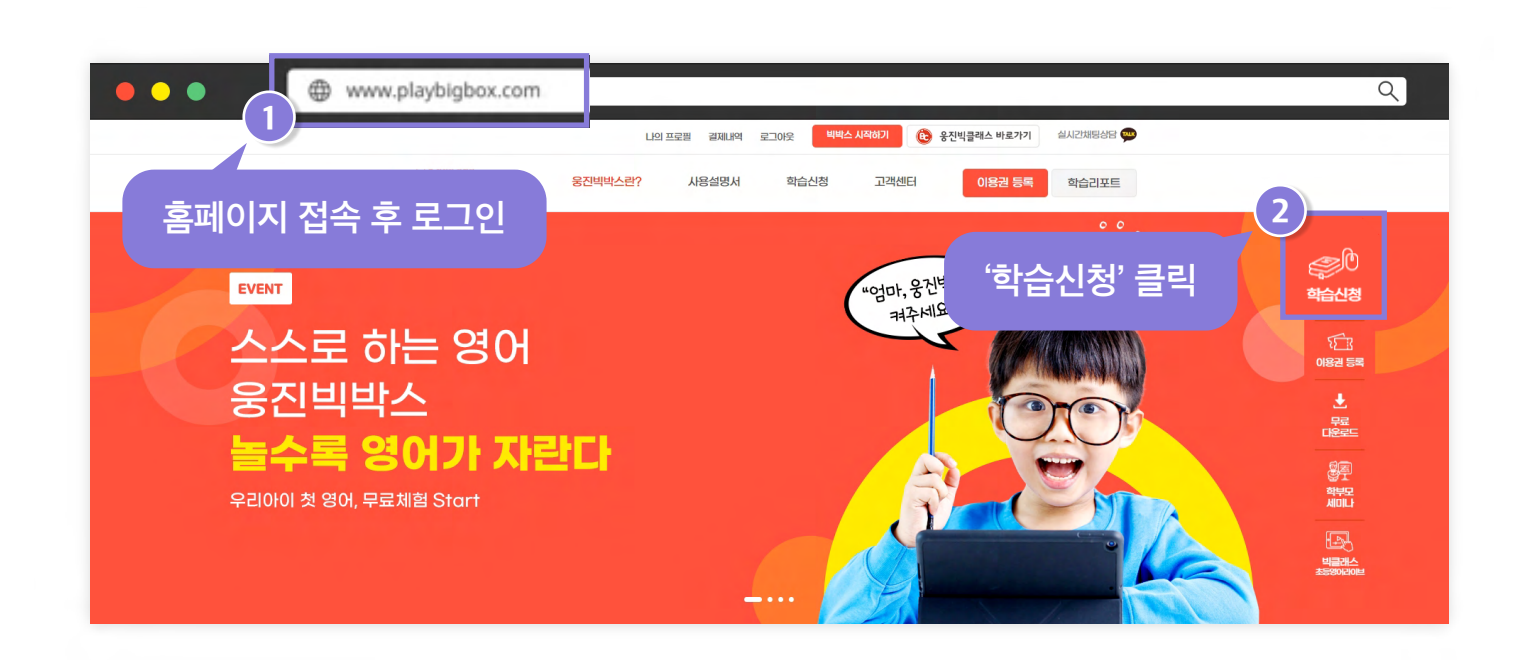

## 이용권 구매 : 홈페이지

Q

이미 이용권을 보유하고 있다면 기존 이용권 사용 종료 후 자동으로 기간 연장되어 사용됩니다.

이용권은 등록 시 바로 사용 시작됩니다.

이용권 등록 (외부에서 빅박스 이용권을 받았을 경우 등록하여 사용 가능)

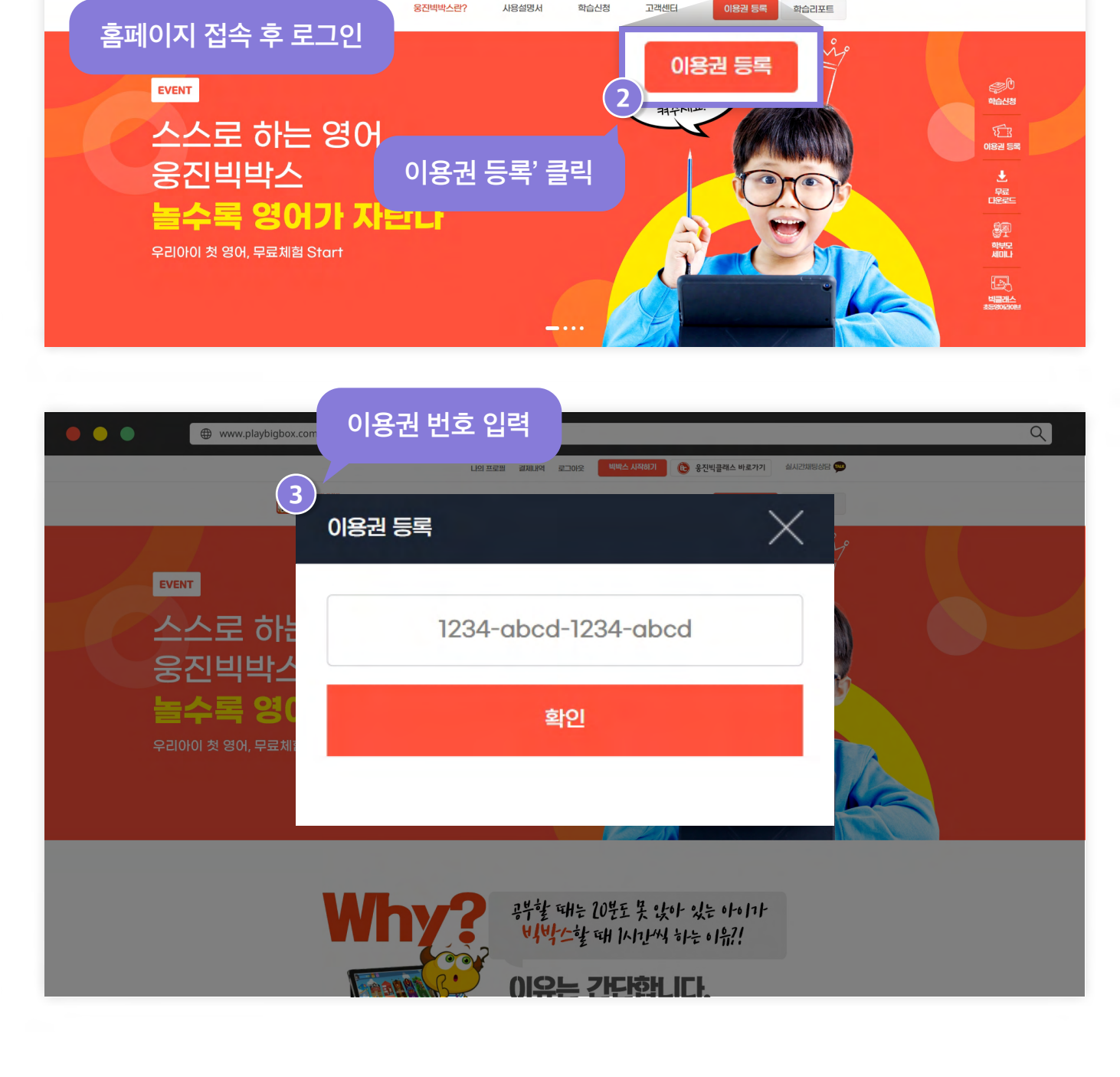

## 이용권 등록하기 : 홈페이지

🚯 응진빅클래스 바로가기

당상담 🚥

[ [6] 프로픽

웅진빅박스란?

김제 방역 로그아운

고객센터

사용설명서

www.playbigbox.com

• • •

## 이용권 확인 : 홈페이지

![](_page_42_Figure_3.jpeg)

| • • • | www.playbigbo | ox.com        |                      |                |          |           |            |            |          |   | Q |  |
|-------|---------------|---------------|----------------------|----------------|----------|-----------|------------|------------|----------|---|---|--|
|       |               |               | 나의 프로                | 펄 결제내역 로그아웃    | 빅박스 /    | ଏସର୍ବାମ 🌘 | 😳 응진빅클래스   | 바로가기 실시    | 1간채팅상담 🚥 |   |   |  |
|       | 나의 결제나        | 역 확인          | 응진빅박스란?              | 사용설명서 학        | 습신청      | 고객센터      | 이동         | 8권 등록 📑    | 학습리포트    |   |   |  |
|       |               |               |                      |                |          |           | [          | €3(4) ∓71  | (Not) -  | - |   |  |
|       |               | 나의 결제나        | 역                    |                |          |           | Lv.4       |            | ) (kr    |   |   |  |
|       |               | 구독 취소 및 8     | 방불을 원하시는 분들은 문의하기에 들 | 글을 남겨주시면 빠른 시일 | 내에 처리해드리 | 1겠습니다.    |            |            | 문의 남기기   |   |   |  |
|       |               | 주문번호          | 제목                   | 금액             | 결제방법     | 상태        | 결제일        | 만료일        | 취소       |   |   |  |
|       |               | 2110180109 쿠폰 | 결제                   | 무료             | 쿠폰       | 결제완료      | 2021.10.18 | 2021.11.17 |          |   |   |  |
|       |               | 2107160102 체험 | 단 리딩오션스 쿠폰 30일       | 무료             | 쿠폰       | 결제완료      | 2021.07.16 | 2021.08.15 |          |   |   |  |
|       |               | 2107140016 쿠폰 | 결제                   | 무료             | 쿠폰       | 결제완료      | 2021.07.14 | 2021.08.13 |          |   |   |  |
|       | <u> </u>      |               |                      | « < 1          | > »      |           |            |            |          |   |   |  |

- 4 학습 기간 선택 및 구매하기
- 3 구매 원하는 학습 선택
- 2 'BUY TICKET' 클릭
- 1 빅박스 앱 접속 → 로그인 → 메인화면 → 'MY TICKET' 클릭

![](_page_43_Picture_5.jpeg)

![](_page_43_Picture_6.jpeg)

## 이용권 구매 : 빅박스 앱

## 이용권 등록하기 : 빅박스 앱

![](_page_44_Picture_2.jpeg)

![](_page_44_Picture_3.jpeg)

- 1 빅박스 앱 접속 → 로그인 → 메인화면 → 왼쪽하단 아바타 클릭
- 2 오른쪽 상단 설정버튼 클릭
- 3 Coupon Code 클릭
- 4 입력 후 예 클릭

Lv.1

✔ 보유 이용권 확인

![](_page_45_Picture_2.jpeg)

![](_page_45_Picture_3.jpeg)

✓ 빅박스 앱 접속 → 로그인 → 메인화면 → 상단 'MY TICKET' 클릭하여 확인

![](_page_45_Picture_5.jpeg)

## 이용권 확인 : 빅박스 앱

#### **Bigbox Study Guide**

![](_page_46_Picture_1.jpeg)

![](_page_46_Picture_2.jpeg)

#### Q. 빅박스 배경음악 조절 방법

![](_page_47_Picture_3.jpeg)

#### Q. 게스트모드 로그아웃

![](_page_47_Picture_5.jpeg)

#### Q. Shop 이용

- ✔ 보유 골드로 아이템 구매 가능
- ✔ 아이템 구매 완료 후 구매 취소 불가
- ✓ 왕관모양 아이템 및 e-ticket은 빅박스 이용권 보유자만 구매 가능

![](_page_48_Picture_5.jpeg)

![](_page_48_Picture_6.jpeg)

3 e-ticket은 문자 발송. 전화번호 입력 및 SMS 수신동의 필요.

## Q. iOS기기 빅박스 소리 설정(아이폰, 아이패드)

✔ 기기 자체 무음설정이 되어있다면 빅박스 앱 소리가 들리지 않음

![](_page_49_Figure_3.jpeg)

#### 2 무음설정 버튼이 없는 경우

![](_page_49_Picture_5.jpeg)

패드 오른쪽 상단을 위에서 아래로 내려 '종' 모양 확인

![](_page_49_Picture_7.jpeg)

무음모드 설정 상태

![](_page_49_Picture_9.jpeg)

무음모드 해제 상태

![](_page_50_Figure_1.jpeg)

![](_page_50_Figure_2.jpeg)

Q. 마이크 권한 확인(안드로이드) ✓ 빅박스 최초 설치 후 접속 시 마이크 권한 허용 필요(기기 별 설정 방법이 다를 수 있음)

![](_page_51_Picture_1.jpeg)

![](_page_51_Picture_2.jpeg)

1 IOS 설정 애플리케이션 실행

![](_page_51_Picture_4.jpeg)

#### Q. 마이크 권한 확인(iOS) : 개인 정보 보호에서 변경

![](_page_52_Picture_1.jpeg)

![](_page_52_Picture_2.jpeg)

![](_page_52_Picture_3.jpeg)

### Q. 마이크 권한 확인(iOS) : 앱 설정에서 변경

#### **Bigbox Study Guide**

# 감사합니다.

홈페이지 : playbigbox.com 고객문의 : 1544-0230 E-mail : bigbox@wjcompass.com

![](_page_53_Picture_3.jpeg)